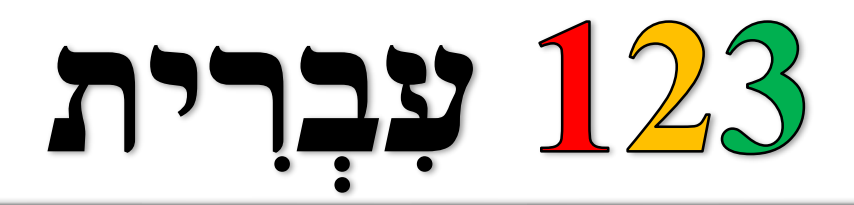

# הַכְנִית לְלָמוּד עִּבְרִית בַּתְּפוּצוֹת הַכְנִית לְלַמוּד עִבְרִית בַּתְפוּצוֹת הַכְּנִית לְמַוּד עִבְרִית בַּתְּפוּצוֹת מאת : רויטל וסרמן

# **Teacher's Guide**

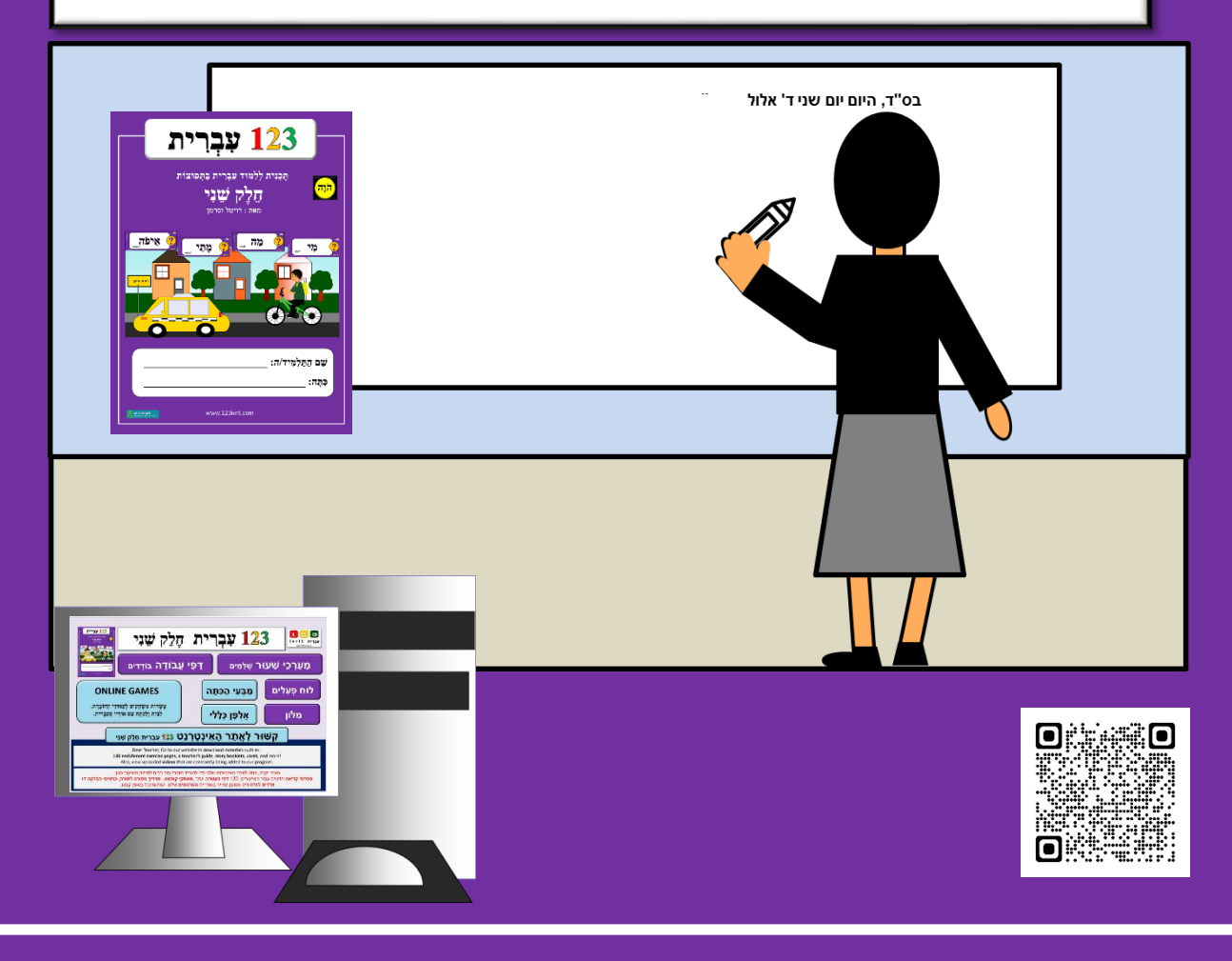

### תֹּכֶך הָּעָּנְיָנִים Table of Contents for the Teacher's Guide

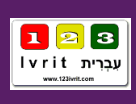

| Introduction                                                           | 4      |
|------------------------------------------------------------------------|--------|
| How to Install 123 Ivrit 02 onto the Classroom Computer                | 6      |
| Explore the <b>new Main Menu</b> of the 123 Ivrit Program              | 7      |
| How to Open the Short Lesson Plan by Page Number                       | 8      |
| How to Open the Complete Lesson Plan by Page Number                    | 9      |
| Hebrew-English dictionary                                              | 10     |
| Online Games                                                           | 11-13  |
| Website – How to download all the extra MaterialI A new password       | 14     |
| Submenu for page 16                                                    | 15-18  |
| Navigation Buttons for the 123 Ivrit                                   | 19     |
| Supplement Pages                                                       | 20-22  |
| Reading pages / Story Booklets/ Videos                                 | 23-25  |
| Interactive Games for Nouns on the Smart Notebook                      | 26-27  |
| Nouns in 123 Ivrit Program                                             |        |
| Noun Glossary                                                          | 28     |
| Basic Guideline for the Teacher – how to present the new noun          | 29     |
| Screen displaying a new noun                                           | 30     |
| New - Presenting new noun with sentences by App                        | 31     |
| Verbs in 123 Ivrit Program                                             |        |
| List of verbs as they appear in the booklet                            | 32     |
| Chart listing all the verbs we will be learning in 123 Ivrit books 1-3 | 33     |
| How Verbs are Displayed on the SMART Board                             | 34     |
| Sample Student Workbook Page (Page 60) Displaying the New Verbs        | 35     |
| How to Build a Hebrew Sentence Using the SMART Board                   | 36     |
| Flashcard Glossary                                                     | 37-38  |
| Table of Contents for the Student's Book                               | 39-41  |
| Teacher's Guide for pages 3-97 in Student's Book                       | 43-140 |

# Introduction

The 1-2-3 Ivrit Program was developed to provide a practical and efficient solution for Hebrew teachers, allowing them to teach the language in a dynamic, creative, and interactive manner, despite constraints on time and budget within the educational system. The program is meticulously designed to ease the teaching process.

A significant investment of planning and thought ensures the Material is readily accessible with minimal effort required. Teachers can begin using the program without any prior familiarity: they simply need to open the textbook and interactive software to the relevant page and progress through the screens at the pace of the class.

\*\*\*\*

The first half reviews and expands on the previous year's Material, presenting it at a more advanced level. Each page of the teacher's manual includes links to the corresponding content in Booklet A, accessible through the Smart Board software and supplement pages.

In workbook 1, the verb "יוֹשָׁב" is taught in detail through interactive screens with examples, games, and activities. In contrast, in workbook 2, the verb "seated" is briefly covered on page 18 as part of the verb group "sitting, standing, and walking."

If students need more practice, teachers should review the interactive content from the previous year before teaching page 18.

In this Teacher's Guide and on the software, you will find links on each page that connect you to the earlier workbook.

Form page 43 at the bottom of each page in this Teacher's Guide, you'll find a list of flashcards related to the content on that page. We highly recommend using these flashcards, or alternatively, the software and online game screens, to present the language in a more engaging and structured manner.

\*\*\*\*

We continually update the 123 Hebrew program to include the latest technologies. Each year, we add new games and reference Materialls. Therefore, we recommend visiting our homepage at the beginning of each school year for the latest updates.

We're always available to assist with any questions, requests, feedback, or optimization tips you may have. Don't hesitate to contact us at <a href="mailto:info@123ivrit.com">info@123ivrit.com</a>.

בהצלחה! עַבְרִית 123

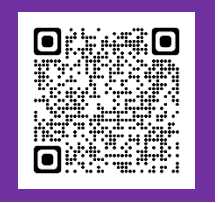

Scan this QR code or visit <u>https://www.123ivrit.com/123-ivrit-unit-02</u> to access the latest updates.

# Introduction

Dear Teacher,

The **student's workbook** is the last portion of the lesson plan that should be taught in the classroom. In order to view all the Materiall present within the program you need to use the attached **software** as well as the **teacher's guide**.

We have added dozens of online games with Hebrew audio.

Also, on our website, we constantly upload **videos** for each lesson, which can help you as a teacher. It is very important to use our website and all the Materiall offered on it.

Using the booklet as a single tool misses the purpose of the program that your school purchased.

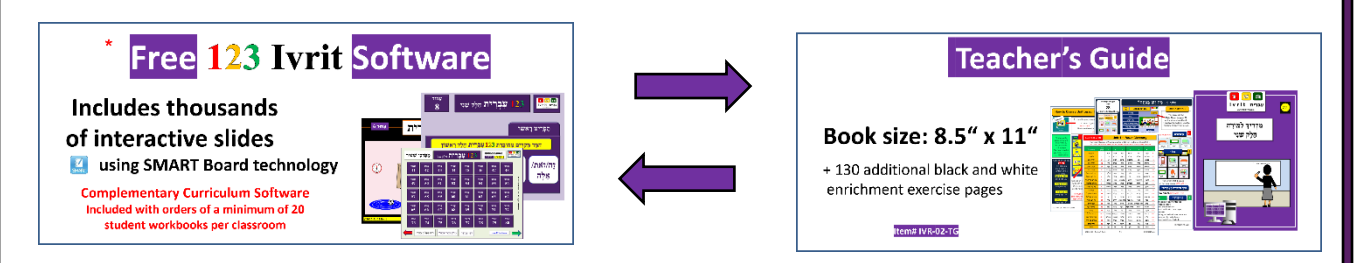

The **teacher's guide** is key in linking the **curriculum software** lessons to the **student workbook**. Simply open the **teacher's guide** to any unit page. This will correspond to the same page in the **student workbook**. A quick glance at the **teacher's guide** will display the many interactive slides found in the software in the correct order of presenting the lessons to your students. At the beginning of each unit lesson, a **main menu** will appear on your **SMART Board**, displaying the navigation buttons for the instruction of each unit lesson.

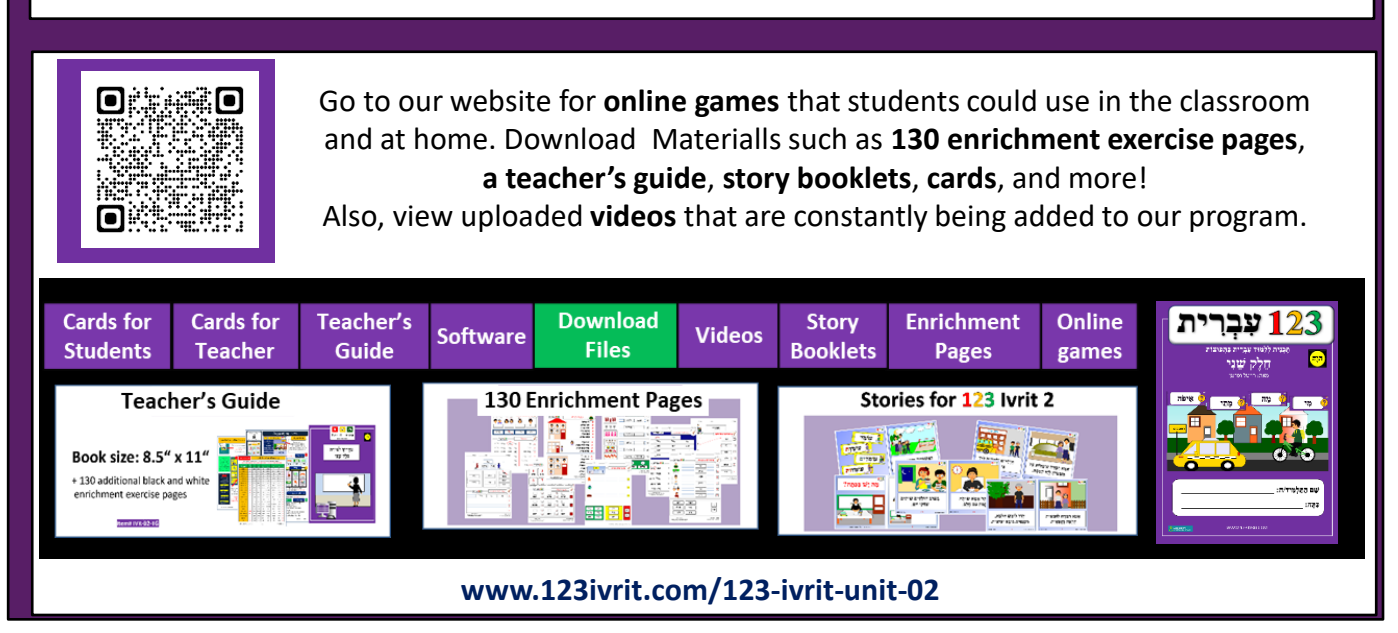

### How to Install 123 Ivrit 02 on to the Classroom Computer

- $\times$ Files + Copy the folder: "123 IVRIT 02 Notebook Files" onto Drive C: o 1. □ > This PC > Windows (C:) \_> 123 Ivrit 02 Notebook Files O R ≡ View ... Go to Drive C: 2. Date modified Nam Type 123 ivrit 02 📁 123 ivrit 02.notebook - Shortcu 123 ivrit unit 02 Milon Open folder: "123 ivrit 02 Notebook files" 🗋 123 ivrit Unit 02 page 01 Copy shortcut file "123 ivrit 02 - Shortcut" to the desktop. 4. 5. The shortcut of the program will appear on your desktop. 123 ivrit 02 Shortcut To open the program please double click on the icon of the 123 Ivrit 02. 6.
- 7. A SMART Notebook file will open, and the menu of **123 lvrit 02** will appear (Screen 2).

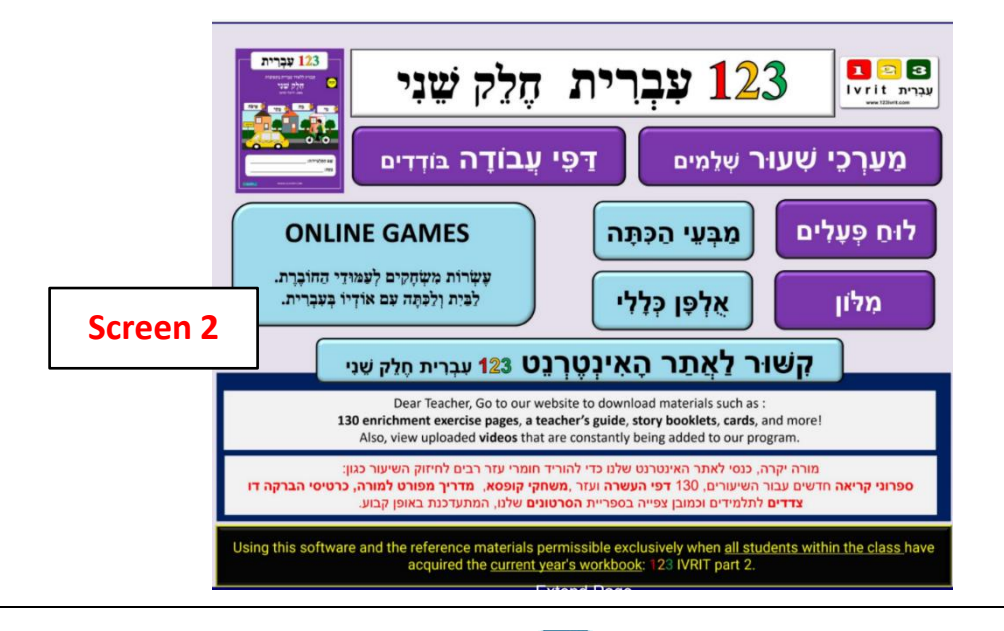

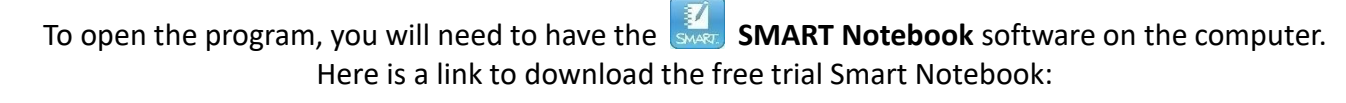

https://www.smarttech.com/education/products/software/smart-notebook/notebook-download-form

6

### Explore the New Main Menu of the 123 Ivrit Program

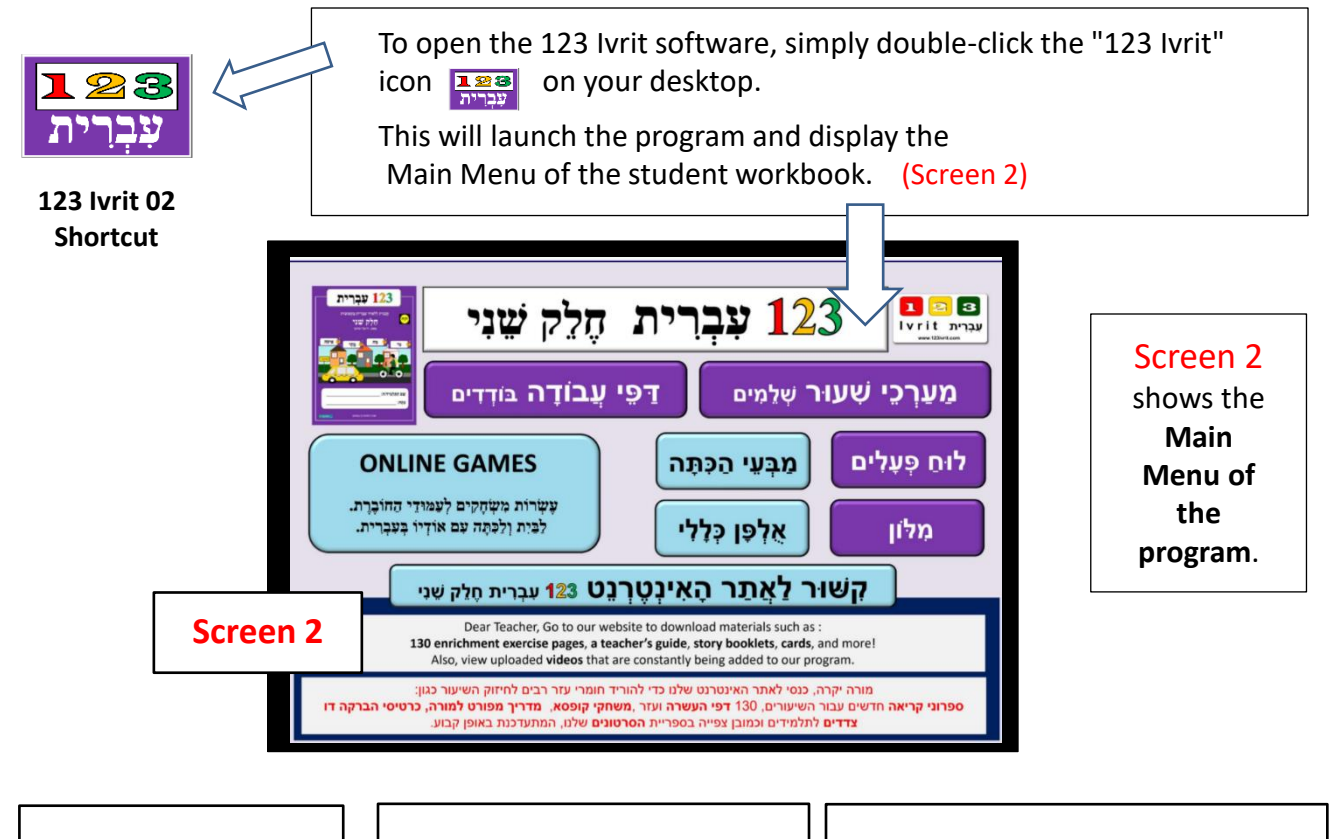

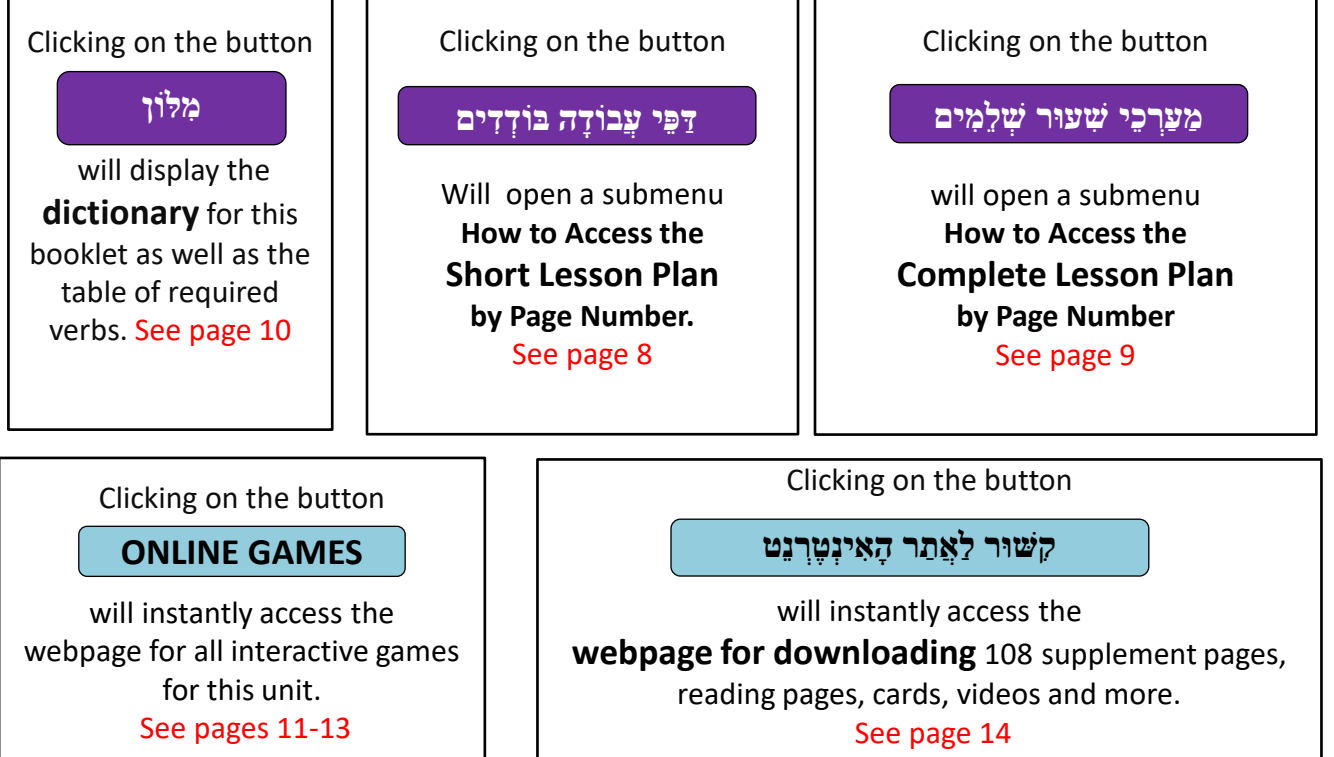

### How to Access the Short Lesson Plan by Page Number"

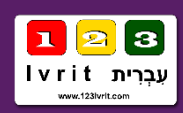

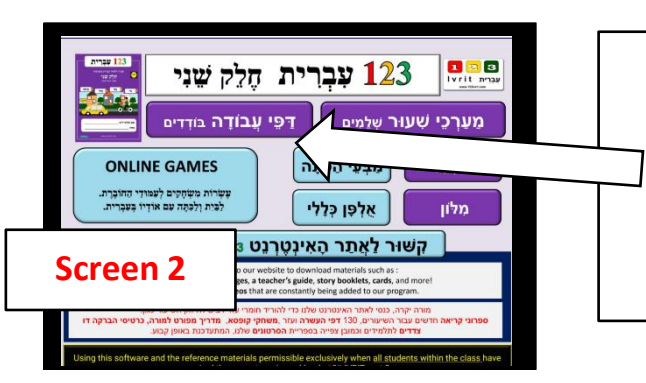

#### Clicking on the button

### דַפֵּי עֲבוֹדָה בּוֹדְדִים

will open the Main Menu containing pages 1-40 for

123 Ivrit Book Unit 2. (Screen 3)

| Clicking on the     |
|---------------------|
| green arrow will    |
| display the 40      |
| buttons for this    |
| unit's pages.       |
| We have provided    |
| you with a total of |
| 100 lesson plansl   |

|   | <mark>עַבוֹדָה</mark> | דפי          | חַלֶק שֵׁנִי | <u>רית</u>   | <u>1</u> 2 ע | 3              | Scre         | en 3                 | <b>برد</b><br>ا    |
|---|-----------------------|--------------|--------------|--------------|--------------|----------------|--------------|----------------------|--------------------|
|   | עַמוּד<br>1           | עַמוּד<br>2  | עַמוּד<br>3  | עַמוּד<br>4  | עַמוּד<br>5  | עַמוּד<br>6    | עַמוּד<br>7  | עַמוּד<br>8          |                    |
|   | עַמוּד<br>9           | עַמוּד<br>10 | עַמוּד<br>11 | עַמוּד<br>12 | עַמוּד<br>13 | עַמוּד<br>14   | עַמוּד<br>15 | עַמוּד<br>16         | © 2012-2021        |
|   | עַמוּד<br>17          | עַמויד<br>18 | עמוד<br>19   | עַמוּד<br>20 | עַמוּד<br>21 | עַמוּד<br>22   | 7            | <sup>يوير</sup><br>4 | 123 IVRIT All Righ |
|   | עַמוּד<br>25          | עַמויד<br>26 | עַמוּד<br>27 | עַמויד<br>28 | עַמויד<br>29 | עַמוּד<br>30   |              | עַמויד<br>32         | ts Reserved        |
|   | עַמויד<br>33          | עַמוּד<br>34 | עַמוּד<br>35 | لإدائة<br>36 | עַמוּד<br>37 | $V \downarrow$ | עַמוּד<br>39 | עַמוּד<br>40         |                    |
| 1 |                       |              |              |              |              |                |              |                      |                    |

Clicking on the page button will only open the interactive worksheet. (Screen 4) It will not open the remaining unit's lessons.

Opening a specific page in the manner is recommended to be used as a quick review. It is also useful for opening the homework, and for teachers who may have difficulty using the detailed menu.

(See page 19 for navigation buttons.)

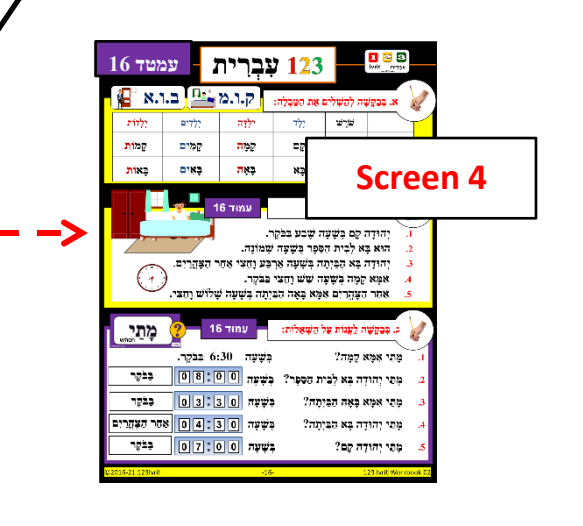

### How to Access the Complete Lesson Plan by Page Number

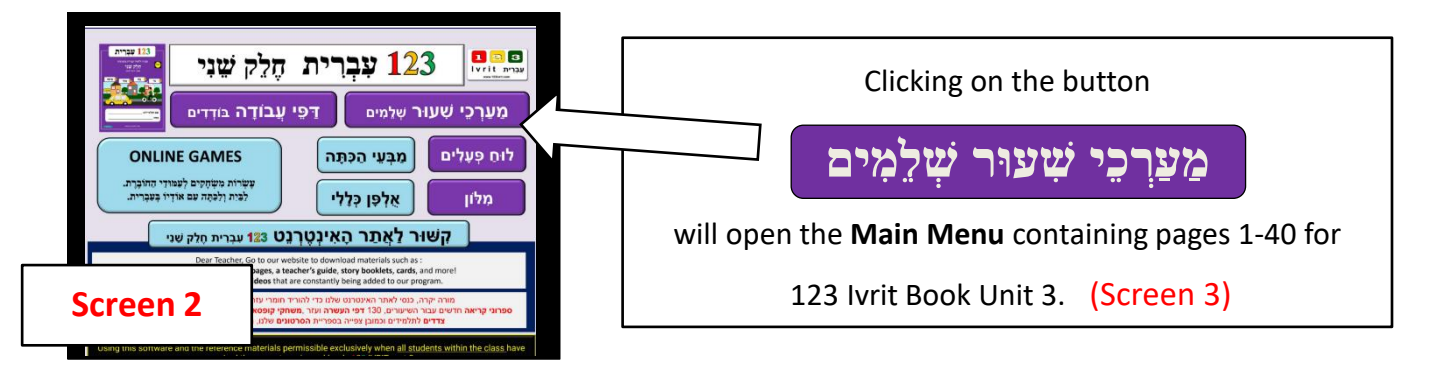

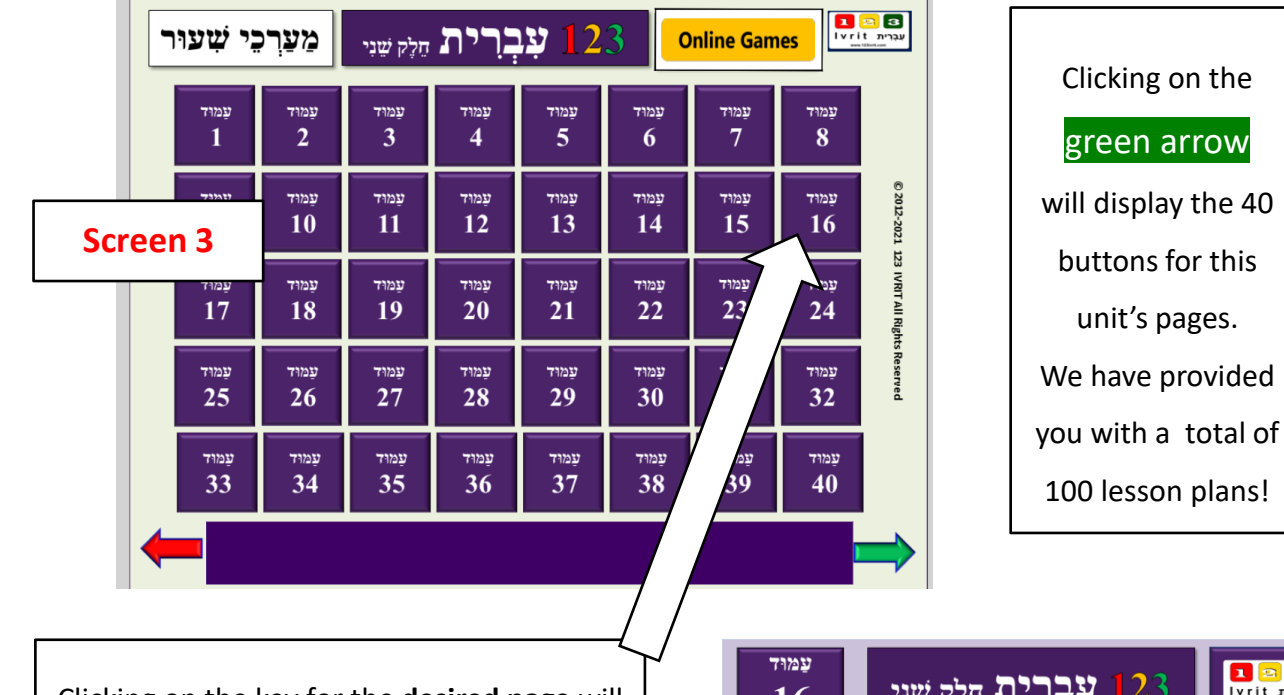

Clicking on the key for the **desired page** will open a new file containing dozens of interactive screens which you will use to navigate through the unit lesson. (Screen 4)

(See pages 15 for more details.)

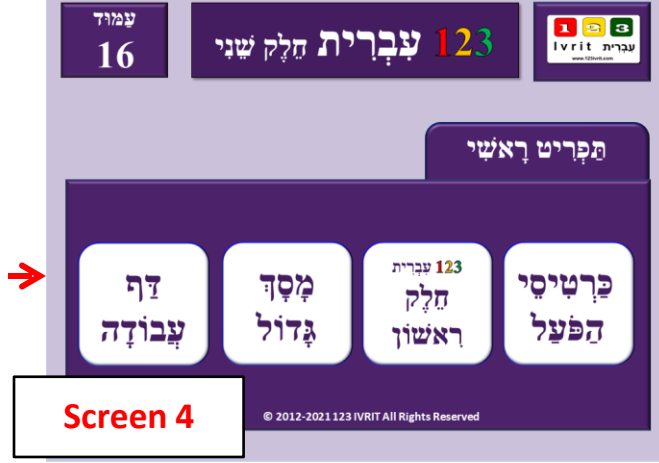

з

עַבְרִית Ivrit

### **Hebrew-English dictionary**

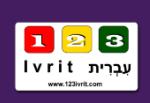

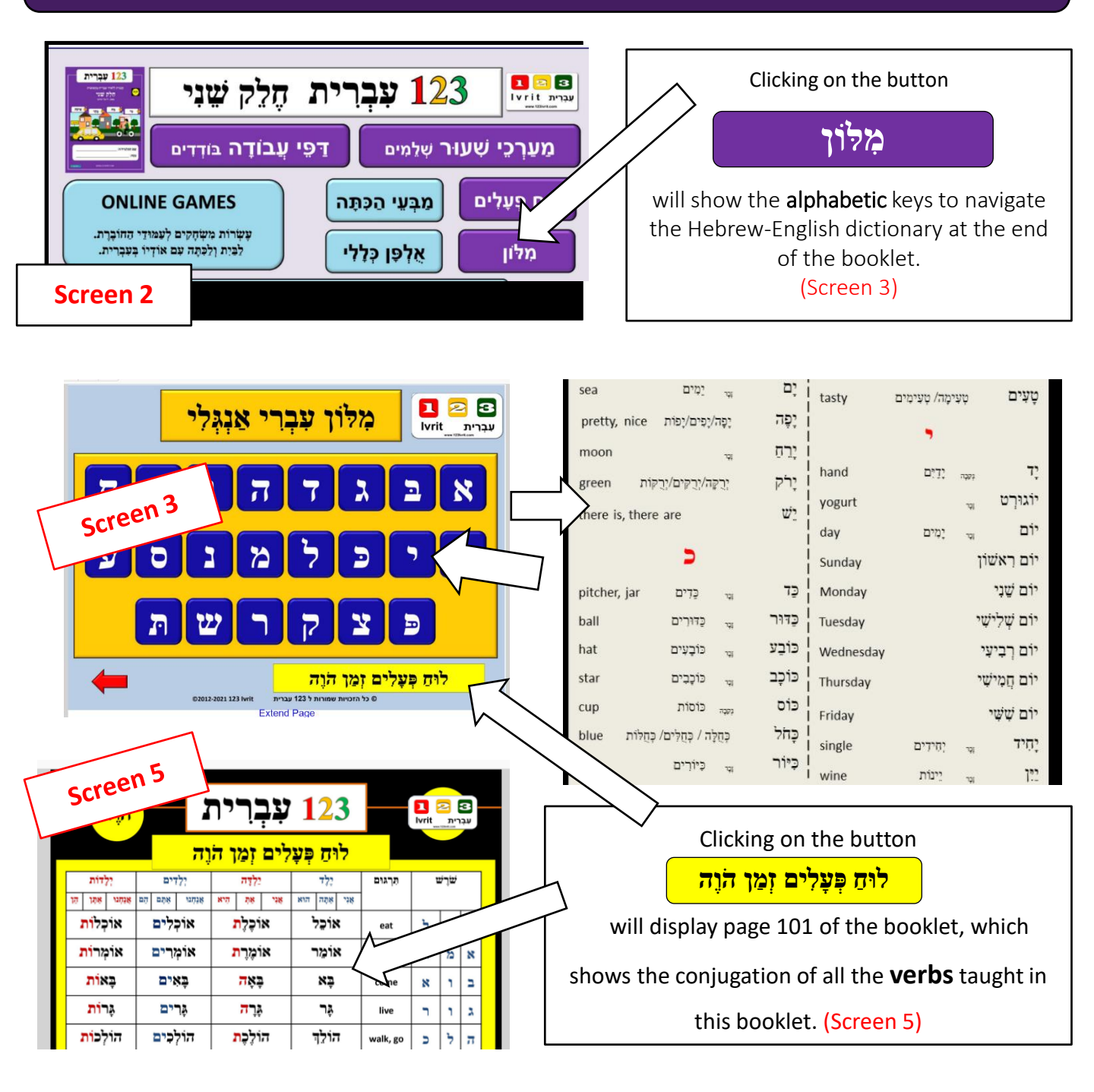

It is very important to practice using the dictionary and the verb table as essential skills for learning a new language.

Also, using the dictionary and the verb table can be a great help for students who want to work independently with the student booklet.

### Interactive Games – Online Games

In the 123 lvrit program, there are two types of interactive games:

- 1. SMART Notebook Platform Games: These games are integrated into the classroom computer software and operate on the SMART Notebook platform. You'll find an explanation of these games on pages 24-25.
- 2. Online Games: These games feature valuable Hebrew audio, enhancing learning. They are recommended for their accessibility, allowing sharing with students both in class and at home.

### How to open online games for my workbook page?

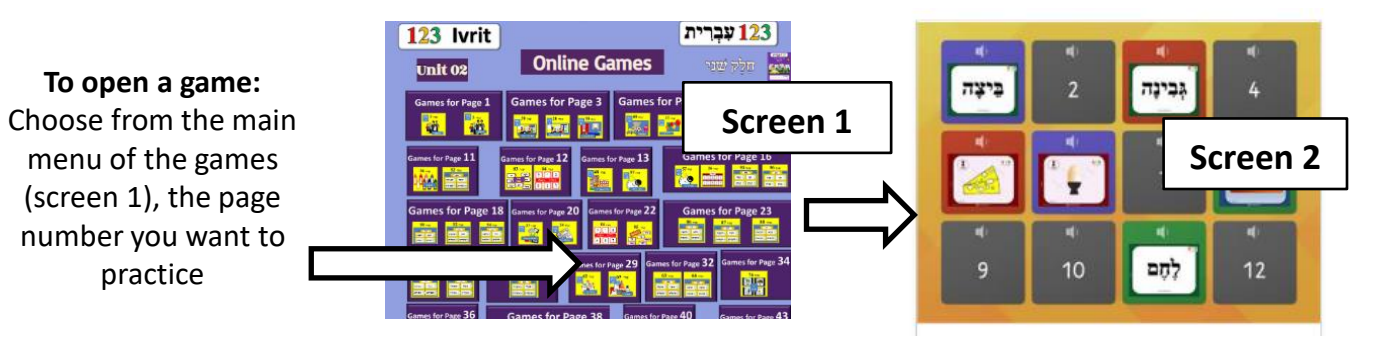

Screen 2 illustrates an online game specifically designed to match the content covered on page 29 of the student's workbook.

### How to play online game on the smart board in front of a classroom?

The teacher chooses a student to participate. The student is asked to select two cards from those displayed on the board, identifying them by their numbers in Hebrew. The teacher then taps on the chosen cards. If the speaker in the classroom is enabled, the text will be heard in Hebrew, and everyone should wait until the entire text is heard, as sometimes it includes a full sentence in Hebrew containing the word. If the speaker is disabled, the student is required to vocalize the Hebrew word shown. More advanced students may also be prompted to form a sentence using the word presented. The process repeats as the student selects another card to find a match.

The class can be divided into two teams to compete against each other.

### How can the activity's template be switched?

Look for the **Switch template** panel on the right-hand side of every activity page. The original template is listed at the top, with all the other options und meath.

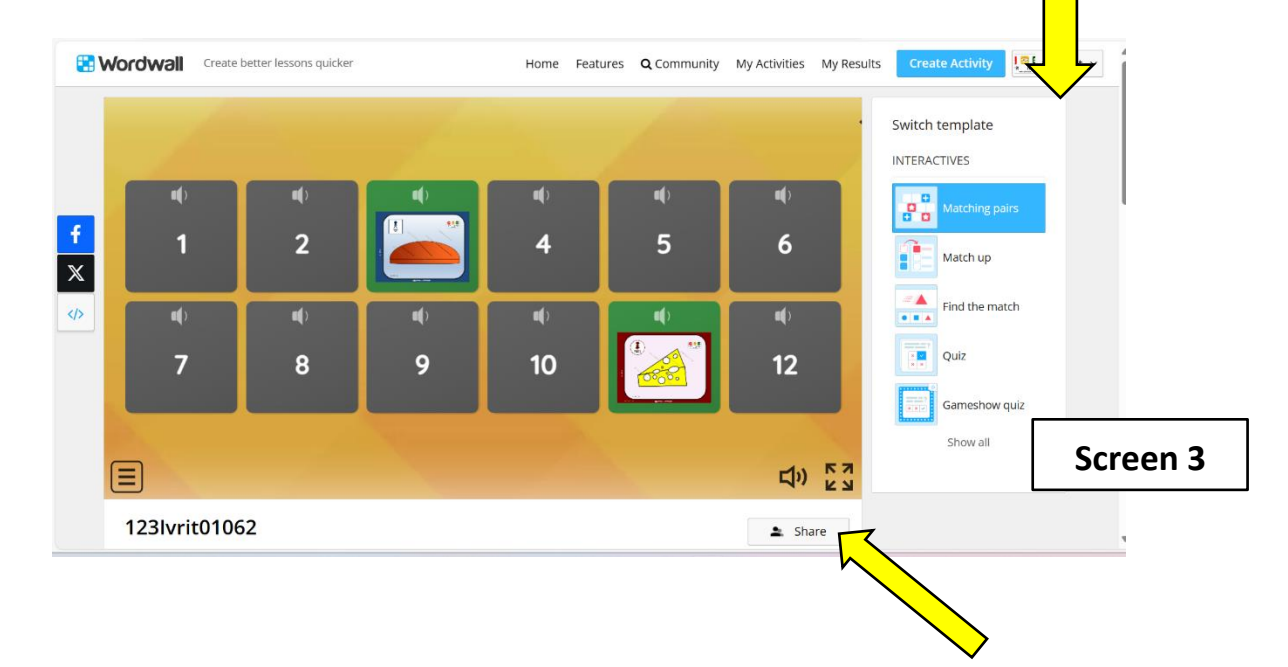

### How can you share activities with your students?

- 1. Start by locating the "Share" button positioned at the bottom of the activity (Screen 3).
- 2. Click on the "Share" button to prompt a sharing window to appear.
- 3. Once the sharing window appears (**Screen 5**), you'll find a variety of options to share the game through different channels.
- 4. Choose the channel that best suits your needs, whether it's email, messaging apps like WhatsApp, or educational platforms such as Google Classroom.
- 5. Proceed to share the game with your students or participants through the selected channel.

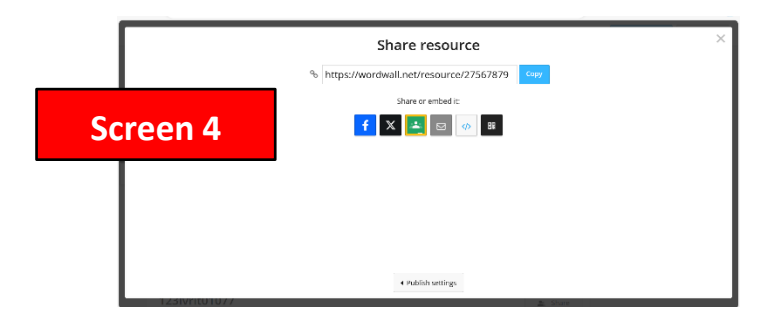

### Unlocking an Online Game for 123 Ivrit Unit 2: A Step-by-Step Guide

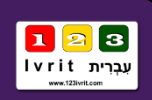

#### Here are some effective methods to access the online games for Booklet 123 lvrit 2 :

#### Access through the student workbook

On the back cover of the booklet, you'll find a scannable code. Using your cell phone to scan it will instantly open the landing page, providing access to the main menu for the games.

#### Access through the software of the classroom computer:

#### 1 Main screen

When the teacher opens the classroom software, a main screen appears. On this screen, there's a button labeled **'ONLIN GAMES'.** Pressing this button will open the landing page for games.

#### 2 Screen for learned lesson plan

When the teacher navigates to the designated page in the lesson plan, the main screen for that lesson appears. For instance, on the navigation screen for **page 16**, selecting the **'ONLINE GAMES'** button will seamlessly open the game landing page.

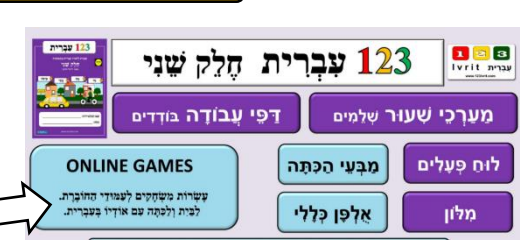

• Aria - Aria -

### עַבוּד עַבָּרִית חַלֶּק שֵׁנִי 123 עַבְרִית חַלֶּק שֵׁנִי איי 123 פּיעזר 123 פּיעזר סאניי ספּרִיט רָאשִׁי נַרְטִיסֵי נַגַּז הַפּעַל רָאשון גָּדוֹל עָבוֹדָה

#### **Accessing Through the Website**

Please type "www.123ivrit.com" into your web browser

123 Ivrit 123 Kriah Alof Bot Gan

#### 1 Games category

to open the list of games, simply click on the **'GAMES**' לא button in the main menu bar. Then, from the list of games that appears under the heading לעברית'.

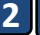

#### Category 123 Ivrit

Click on '**123 Ivrit**' in the main menu. Then, select the '**123 Ivrit Unit 02**' submenu. Once you're on the desired page, you'll see a button labeled '**Online Games**'.

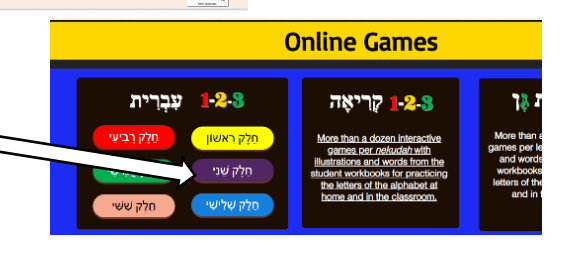

1 🖸 🕄

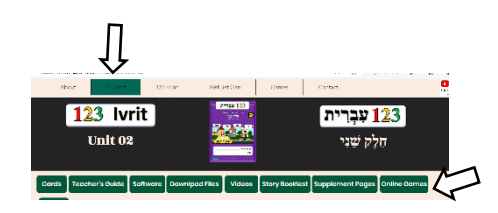

# Website – How to download all the extra Material

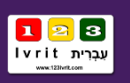

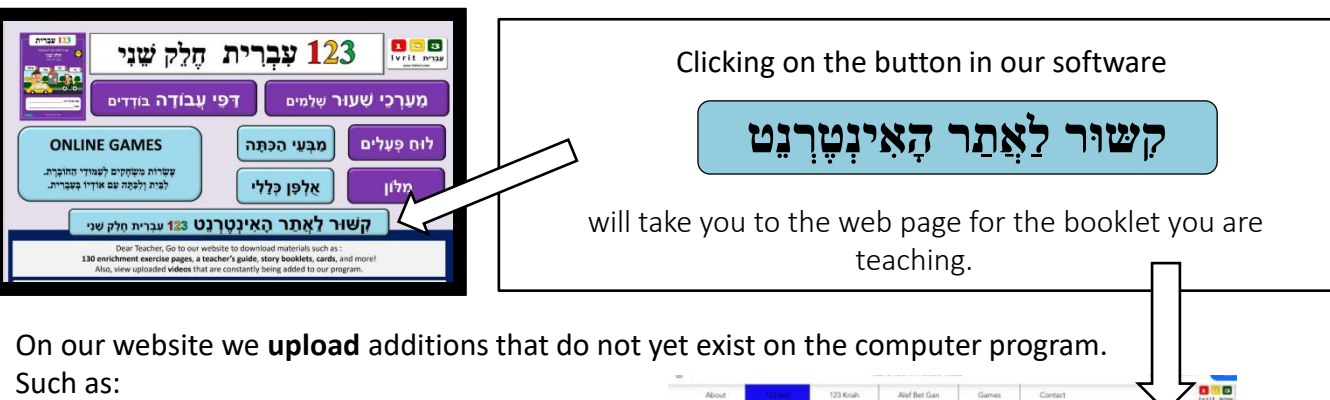

- □ Supplement Pages (See Page 20)
- **Reading pages (See Page 21)**
- □ Flashcards (See Pages 35-36)
- Story Booklets (See Page 22)
- □ Videos (See Page 23)
- □ This teacher's guide and more.

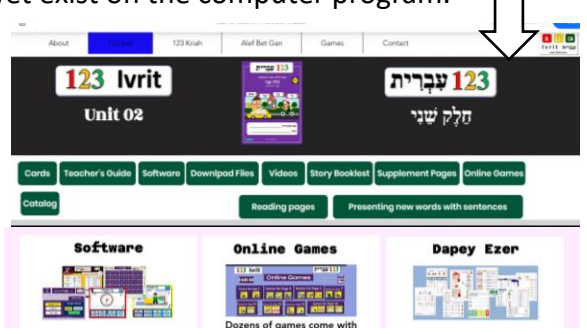

Therefore, it is important that the teacher updates the existing Materialls at the beginning of the school year and prints them so that they can be implemented

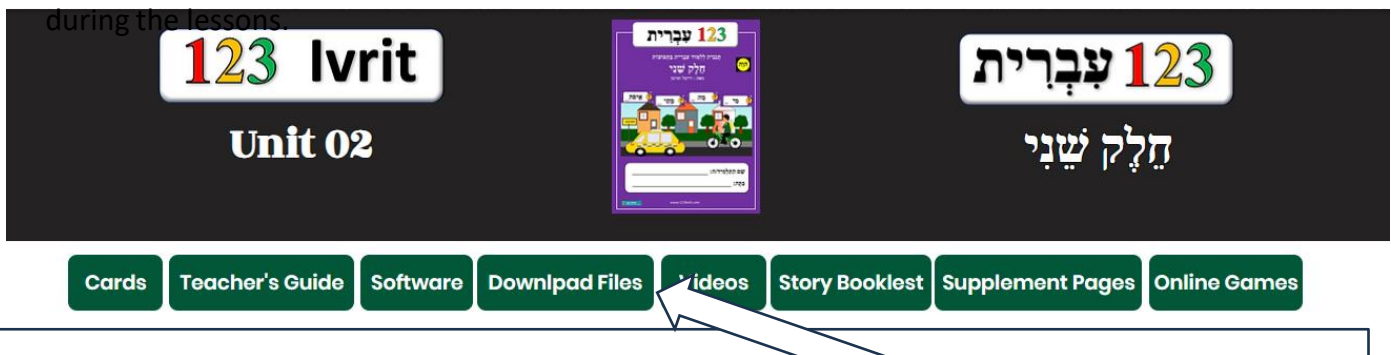

You can **download** the recommended files by clicking the **Download Files** You will then be prompted to enter a password: for the 2024-2025 school year,

#### the password is 123IVR123.

If the password does not work, you can contact us by email at info@123ivrit.com or via text message/WhatsApp at 1-773-764-4425. Please include your name and the name of your school for identification. We will provide you with the updated password.

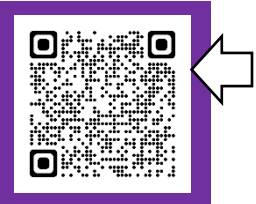

Another way to access the booklet's download center is to scan the QR code or go https://www.123ivrit.com/123-ivrit-unit-02.

עברית ואיינא איינא איינא איינא איינא איינע איינע איינע איינע איינע איינע איינע איינע איינע איינע איינע איינע א איינע איינע איינע איינע איינע איינע איינע

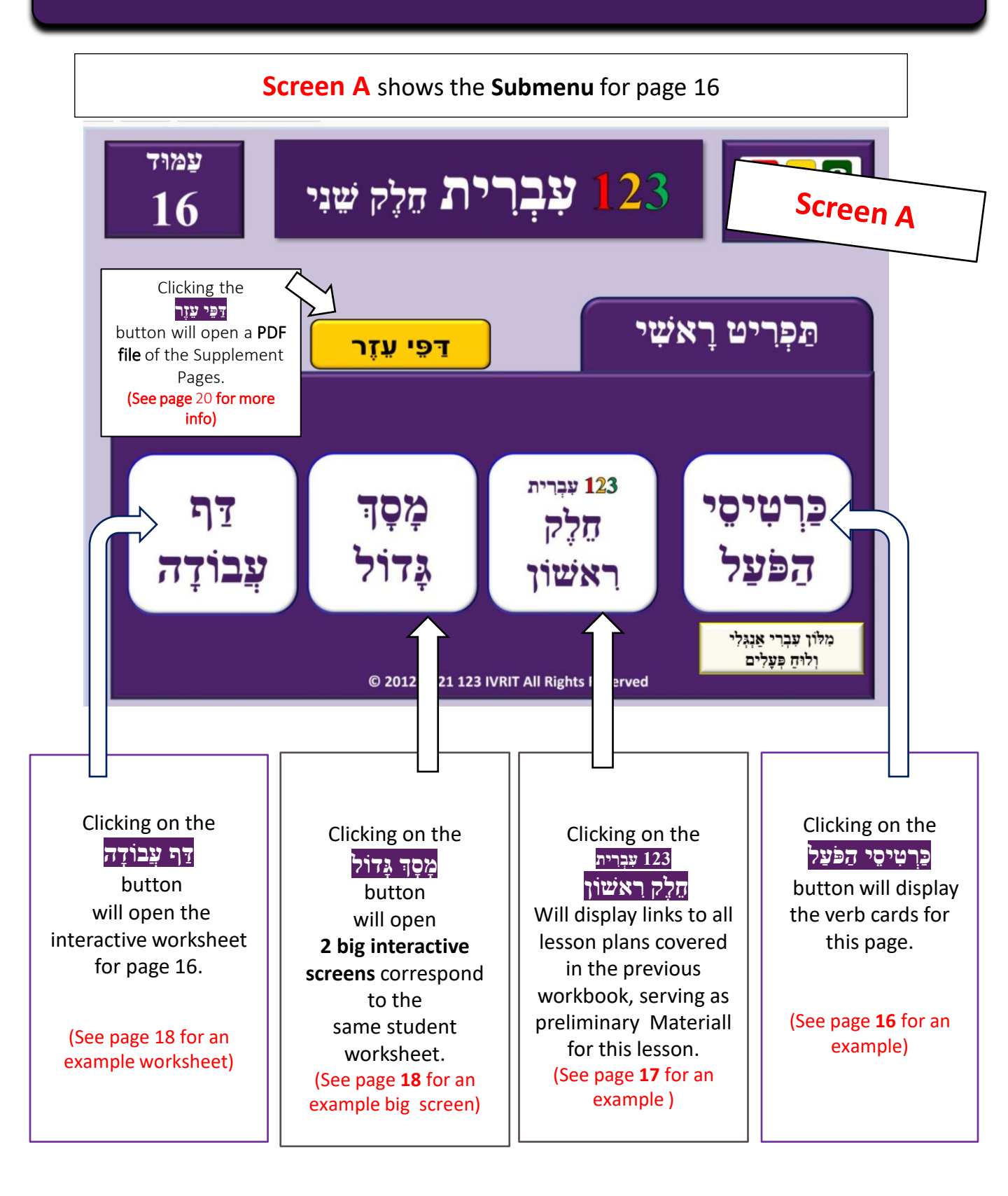

### Submenu for page 16

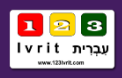

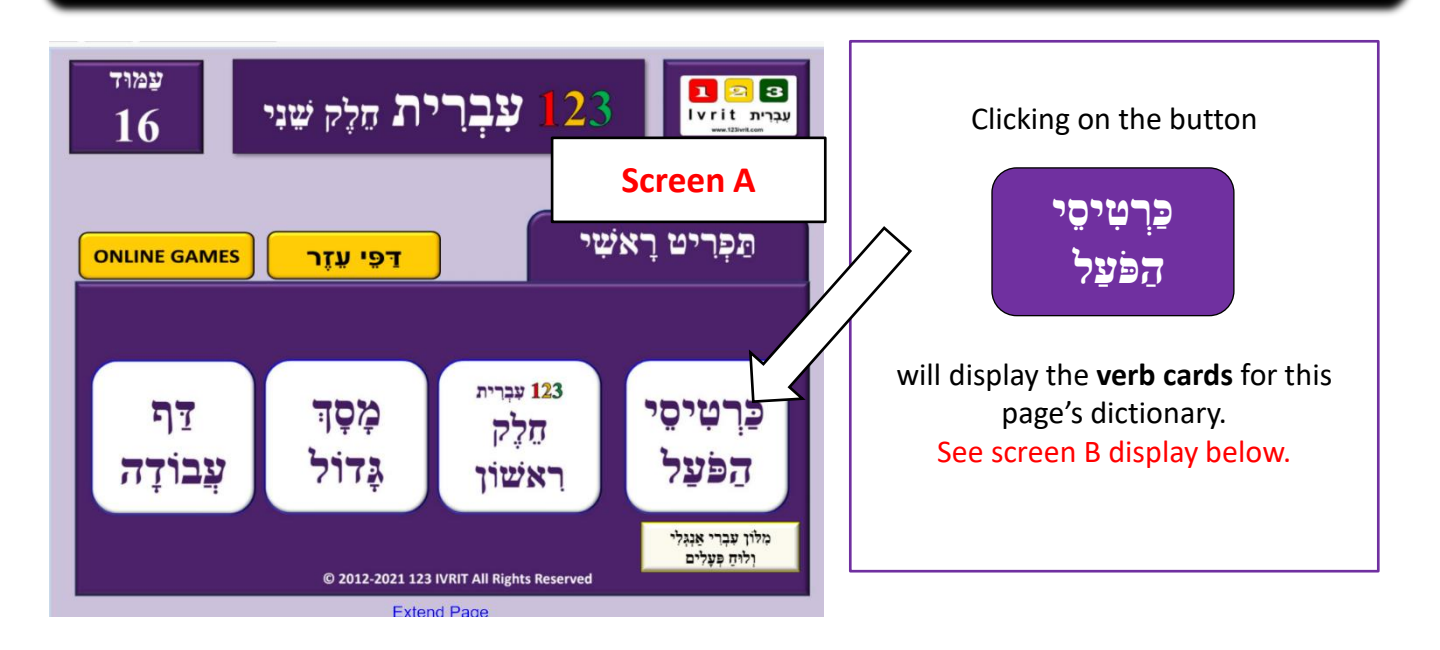

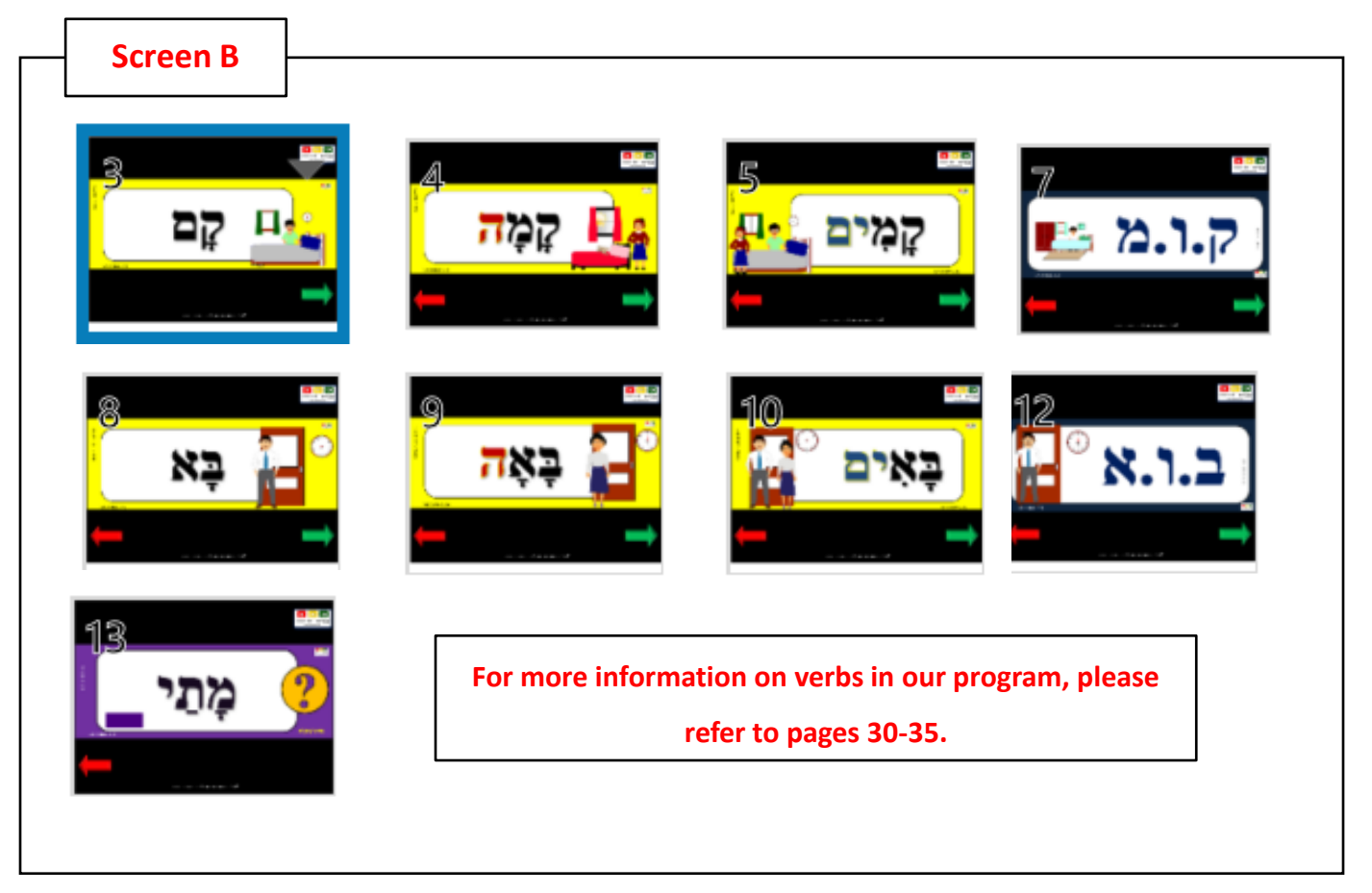

### Link to lesson plans from Workbook 1 as preliminary Materiall

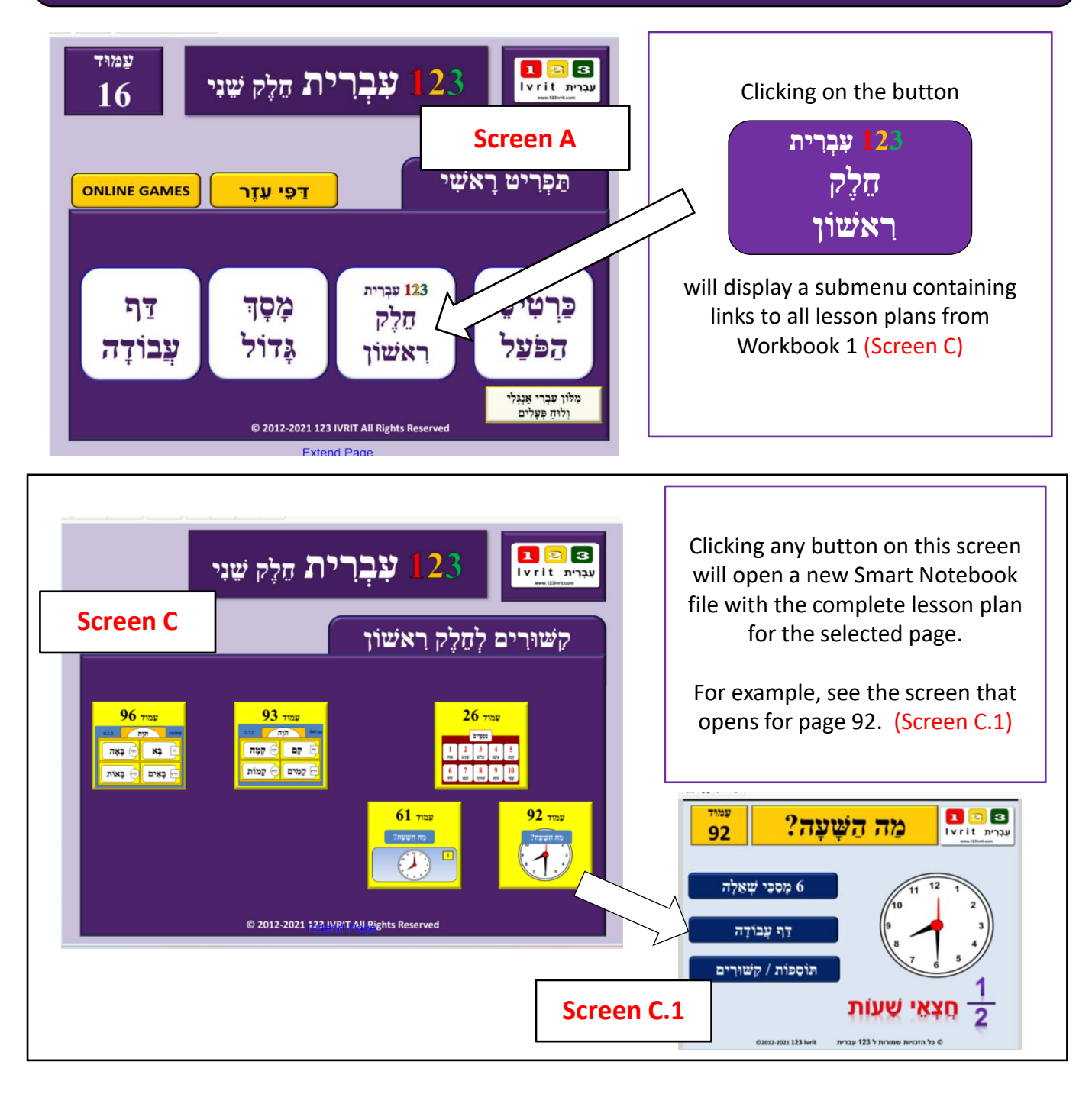

The worksheets for all the lessons are found in the supplementary file, which can be opened by clicking the يود يورا لاور See more info about the supplement page in page 20.

### **Student Worksheet – Interactive Screens**

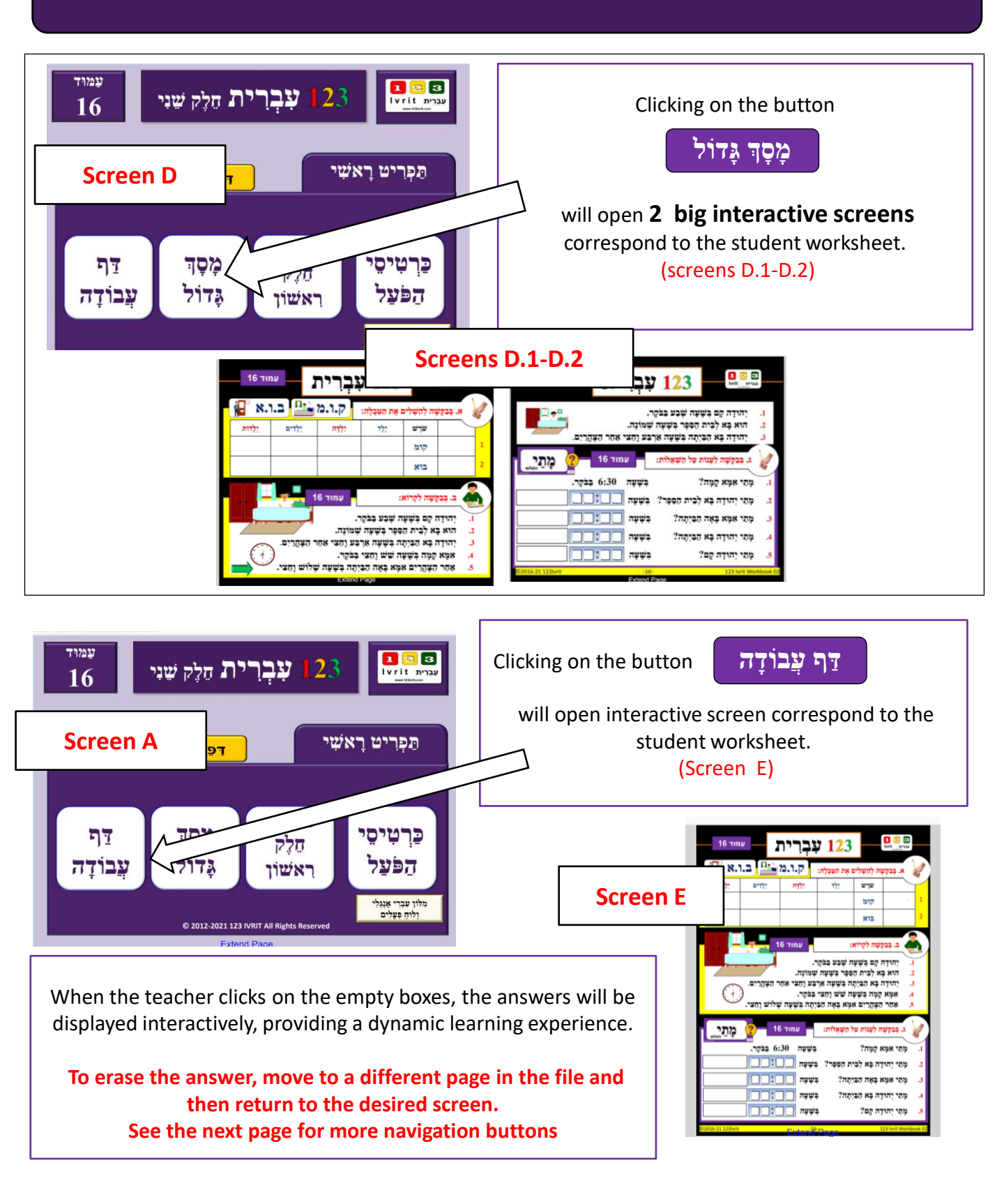

# Navigation Buttons for the 123 Ivrit

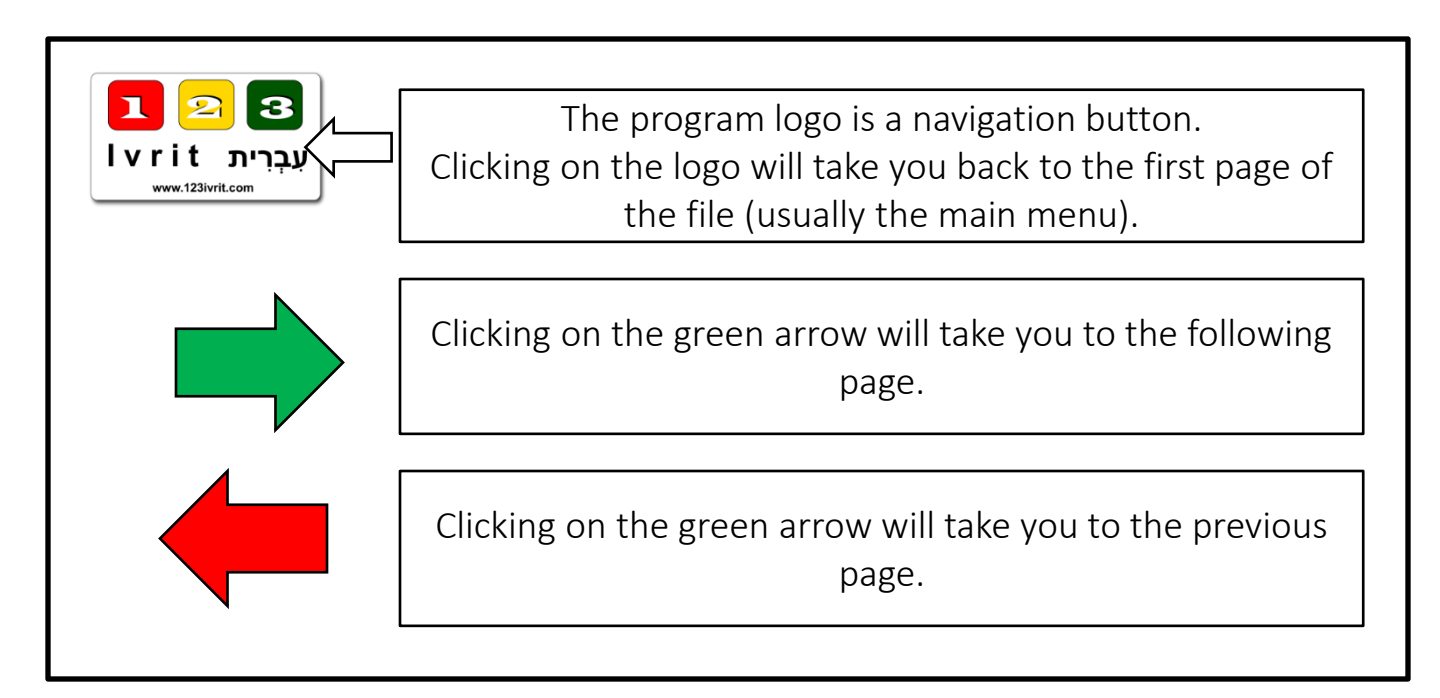

### How to Display an Answer on the SMART Board

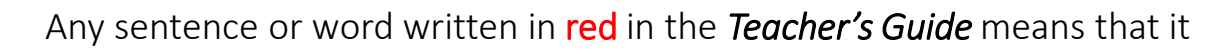

does not appear in the student workbook nor on the initial screen.

To display the correct answer, simply click on the empty box on the screen.

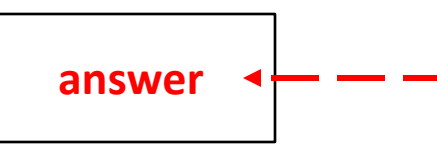

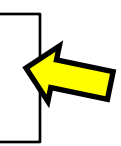

To erase the answer, move to a different page in the file and then return to the desired screen.

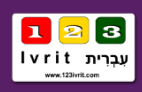

There are **OVER 120 supplement pages** for this workbook. You can download and print the supplement pages on our website (See password on page 14). You can open the file during class by logging into the website.

To navigate trothed the FDF file use the

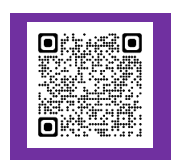

For example:

In the **table of contents of the PDF** file, on page 16,

you will see that you have 5 supplement pages. (slides 45-48)

Clicking on Slide 16 will open the first worksheet for page 16 ( (See Screen 3).

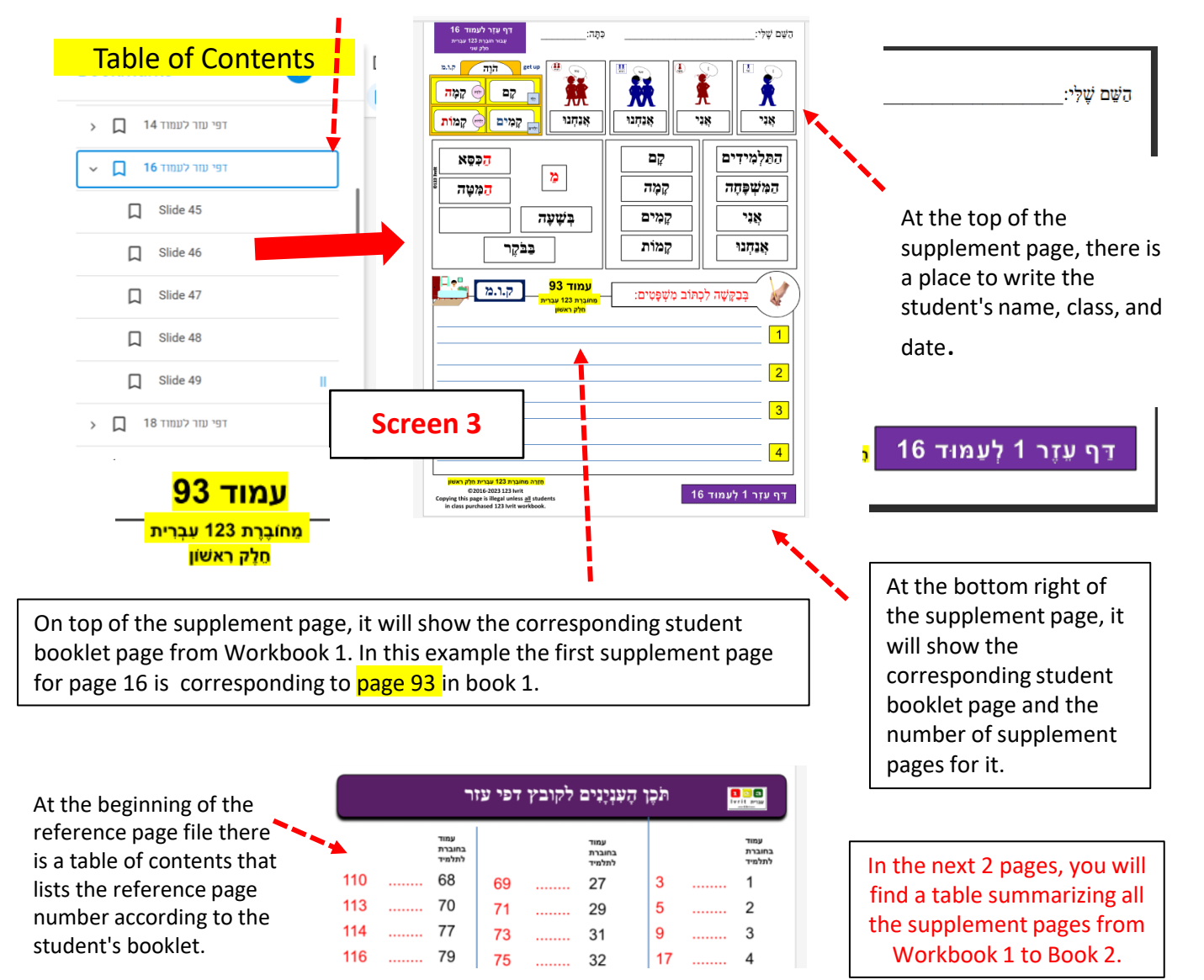

### Supplement Pages from 123 Ivrit Workbook 1 Corresponding to Workbook 2 Pages

### חֹמֶר מַקְדִּים / דַּפֵּי עֵזֶר מֵחוֹבֶרֶת 123 עִבְרִית חֵלֶק ראשון

Supplement pages from Workbook 1 (and online games from unit 1)

- 1 Pages **1,3** מילונים מִשְׁפָּחָה
- 2 Pages **2-3** זָכָר/נְקֵבָה זֶה/ זאת Pages **4-6** - זָה
- 3 Pages 28,30,39 מילונים מה יש בכתה/בבית Pages 10-16 – Learning זכר או נקבה
- 4 Page **40 –** מַלון צעצועים Pages **10-16** - יחיד/רבים – נקבה/רבות
- 5 Page 40 מַלוֹן צעצועים Page 37- ה בתחילת מילה ה\_\_\_\_\_ Page 42- ה\_\_\_\_ - בסביבת חדר ילדים
- 6 Page 43- עַל או תַּחַת סְבִיבַת חדר יְלָדִים
- Pages 45,46 2 מילונים מַה יֵשׁ בָּעוֹלָם? Pages 18-19 מילונים מַזְכָר/יָחִיד לְרַבִּים
- 8 Pages אַר הַשֵּׁם לְשְׁמוֹת עֶצֶם -Pages אַר הַשֵּׁם ל
- 9 Pages **38,41** אלת היחס עַל
- מַלוֹת יַחֵס עַל / תַּחַת -Page **43**
- 11 Page **36** צְבָעִים
- 12 Page **83** מַלוֹת שְׁאֵלָה Page **84**- תְּחַלִּיוֹת
- 13 Page **48- אַלוּן מַה יֵשׁ בָּעִיר?** Page **57- מַלוֹן זְמַנֵי הַיּוֹם**
- 14 Pages **29, 31** יַשׁ אֵין בסביבת כתה/בית

15

#### חֹמֶר מֵקְדִּים / דַּפֶּי עֵזֶר מֶחוֹבֶרֶת 123 עִבְרִית חֵלֵק רָאשׁוֹן

Supplement pages from Workbook 1 (and online games from unit 1)

- 16 Page 93 בְּנַיַּת מִשְׁפָּטִים קומ Page 93 בְּנַיַּת מִשְׁפָּטִים בוא Page 96 בוא Pages 61,92 מה השעה? Pages 61,92 מלון זמני היום Page 57 מלון זמני היום Page 26 מַאַחַת עַד עשׂר 10
- 17 Like page 16 book 2
- בְּנָיַת מִשְׁפָּטִים י.ש.ב -Pages **50-51** בְּנָיַת מִשְׁפָּטִים ע.מ.ד -Pages **52-53** בְנָיַת מִשְׁפָּטִים ה.ל.כ -Pages **54-55**
- 19 Like page 18 book 2
- ַמָּלוֹן מַה יֵשׁ בַּיַלְקוּט? Page **33** 20 מָלוֹן מַה יֵשׁ בַּקַלְמָר? – Page **34**
- **21** Like page **20 book 2**
- תְּחַלְּיּוֹת Page **84** תְּחַלְיּוֹת Page **85** – מָלוֹת יַחַס Page **56**- ימים לפני אחרי
- בְּנָיַת מִשְׁפָּטִים ל.מ.ד -Page **86** בְּנָיַת מִשְׁפָּטִים כ.ת.ב -Page **87** בְּנָיַת מִשְׁפָּטִים ק.ר.א -Page **88**
- 24 Like page 23 book 2
- בְּנָיֵת מִשְׁפָּטִים פ.ל.ל -Page **89** בְּנַיֵּת מִשְׁפָּטִים ק.ר.א -Page **98**
- Like page 25 book 2
- בְּנִיַּת מִשְׁפָּטִים א.מ.ר -Pages **58-59**

#### 28

29

Page **62 –** מִלוֹן אֹכֶל Page **65 – מ**ַלוֹן שְׁתַיָּה

### Supplement Pages from 123 Ivrit Workbook 1 Corresponding to Workbook 2 Pages

| SI   | חֹמֶר מַקְדִּים / דַּפֵּי עֵזֶר מֶחוֹבֶרֶת<br><mark>123 עַבְרִית חֵלֶק רְאשׁוֹן</mark><br>upplement pages from Workbook 1<br>(and online games from unit 1) | Su               | חֹמֶר מַקְדָּים / דַּפֵּי עֵזֶר מֵחוֹבֶרֶת<br>123 עִבְרִית חֵלֶק רְאשׁוֹן<br>pplement pages from Workbook 1<br>(and online games from unit 1) |
|------|----------------------------------------------------------------------------------------------------|------------------|----------------------------------------------------------------------------------------------------|
| 30   | Page <b>62 –</b> מִלוֹן אֹכֶל<br>Page <b>65 – מ</b> ִלוֹן שְׁתָיָה                                                                                          | 48               | Page <b>72</b> – מלות גוף לזכר<br>Page <b>73</b> – מלות גוף לזכר                                                                              |
| 31   | Page <b>63 – בְּנ</b> ִיֵת מִשְׁפָּטִים א.כ.ל                                                                                                    |                  | Page <b>74-</b> מלות גוף זכר/נקבה/רבים/רבות                                                                                                   |
| 32   | Page <b>63 – בְּנ</b> ְיֵת מִשְׁפָּטִים א.כ.ל<br>Page <b>66 – בְּנ</b> ְיֵת מִשְׁפָּטִים ש.ת.ה<br>Page <b>67 – בְּנ</b> ִיַת מִשְׁפָּטִים אכל/שתה           | <b>49-</b><br>61 | 60 אין<br>Page <b>80 –</b> גוף האדם                                                                                                    |
| 33   | Like page <b>32 book 2</b>                                                                                                    | <b>C</b> 0       | פנים -Page <b>81</b> - פנים                                                                                                    |
| 34   | Page <b>75</b> - ?איך היום בחוץ<br>Pages <b>76,78</b> - עונות השנה                                                                                          | 62-<br>67        | אין סס<br>Page <b>94</b> – בְּנ <u>ִי</u> ת מִשְׁפָּטִים ע.ש.ה                                                                                |
| 35   | Like page <b>34 book 2</b>                                                                                                    |                  | מָה אֲנִי עוֹשָׂה כֹּל בֹּקֶר - Pages <b>95,96</b>                                                                                            |
| 36   | Page <b>36- אָב</b> ָעִים זֶכָר<br>Page <b>71- אָב</b> ָעִים נְקֵבָה                                                                                        | 68               | Page <b>70</b> – בְּנָיַת מִשְׁפָּטָים ל.ב.ש<br>Page <b>36</b> - צְבָעִים זְכָר<br>Page <b>71</b> - צבעים נקבה                                |
| 37   |                                                                                                    | 69-              | 72                                                                                                    |
| 38   | Pages <b>68-69 –</b> מִלוֹן בגדים של ילד/ילדה<br>Page <b>65 –</b> מִלוֹן בגדים של חורף                                                                      | 73               | Page 26 - מִסְפָּרִים                                                                                                    |
| 39   | Like page 38 book 2                                                                                                    |                  |                                                                                                    |
| 40   | Page <b>70 – בְּנ</b> ִיַת מִשְׁפָּטִים ל.ב.ש<br>Page <b>36-</b> צְבָעִים                                                                                   | 74-8<br>84       | 83<br>Page 61- שעות שלמות                                                                                                    |
| 41   | חזרה על כל הפעלים בהוה – Pages <b>95-97</b>                                                                                                    |                  | Page 92- חצאי שעה                                                                                                    |
| 42   | אין                                                                                                    |                  |                                                                                                    |
| 43   | Page <b>36- אְבָעִים זְכָר</b><br>Page <b>71- אְבָעִים נְקֵבָה</b><br>Page <b>26 - מִסְפֶּרִים</b>                                                          |                  |                                                                                                    |
| 44-4 | אין 7                                                                                                    |                  |                                                                                                    |

# **Reading pages**

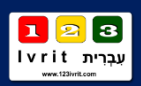

This year, we uploaded a reading file to the website for the student's workbook. Currently, the file contains around 20 readings. B"H we will add more to the collection throughout the year. (Therefore, it is recommended to check for updates during the year). You can download the file from the website (See password on page 14).

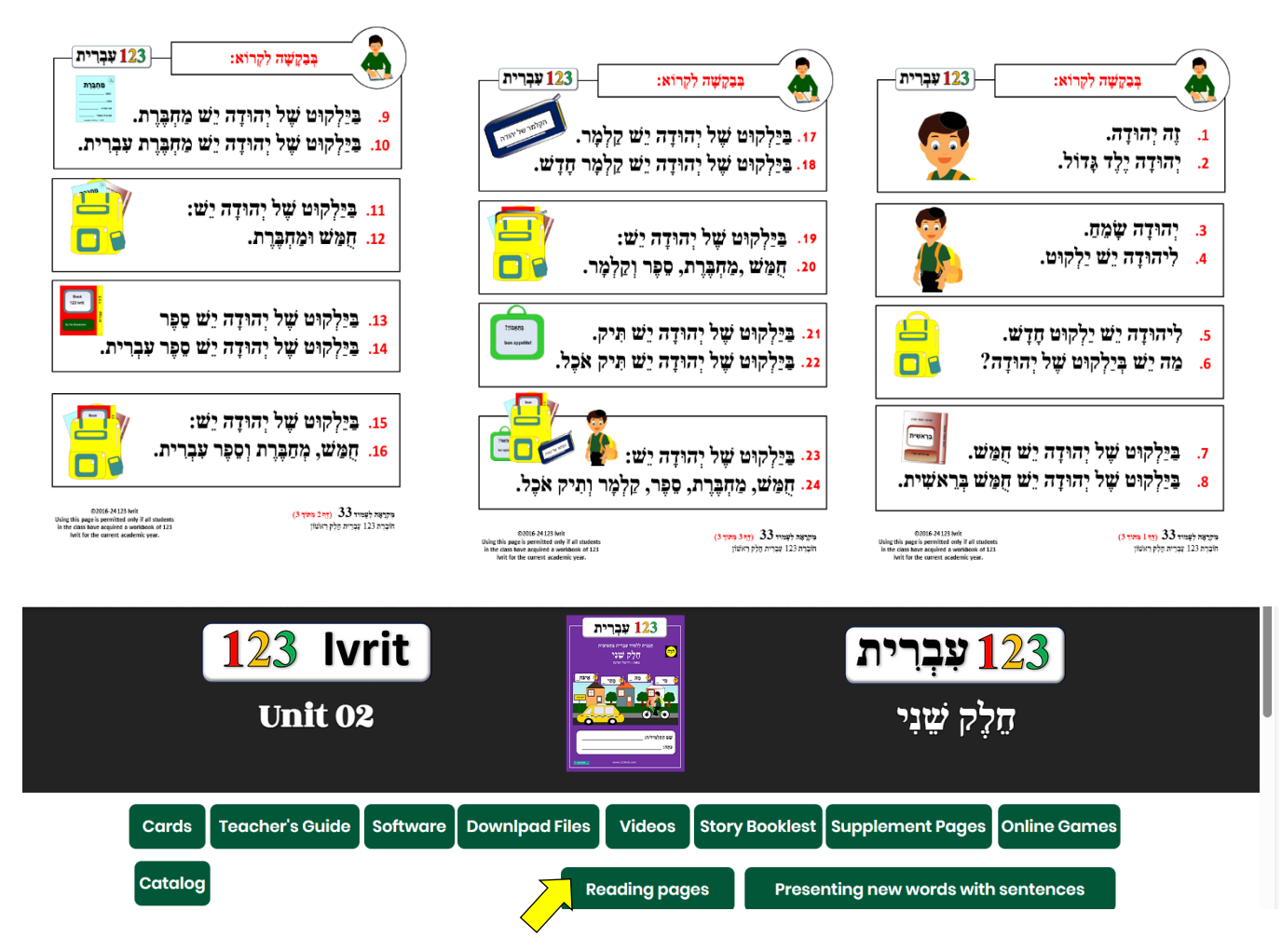

You can access the file by clicking the **Reading Pages** button on the website menu.

\*\*\*

At the start of the 2024-2025 school year, this text is intended for workbook 1. Below is a list of pages in workbook 1 that this text references.

| עמוד 3  | עמוד 28 |
|---------|---------|
| 9 עמוד  | עמוד 33 |
| עמוד 15 | עמוד 34 |

מִקְרָאָה

| עמוד 35 | עמוד 45 |
|---------|---------|
| עמוד 42 |         |
| עמוד 44 |         |

# **Story Booklets**

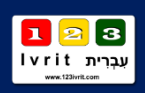

This year, we uploaded a Story booklets to the website. Currently, the file contains around 20 readings. B"H we will add more to the collection throughout the year. (Therefore, it is recommended to check for updates during the year). You can download the file from the website (See password on page 14).

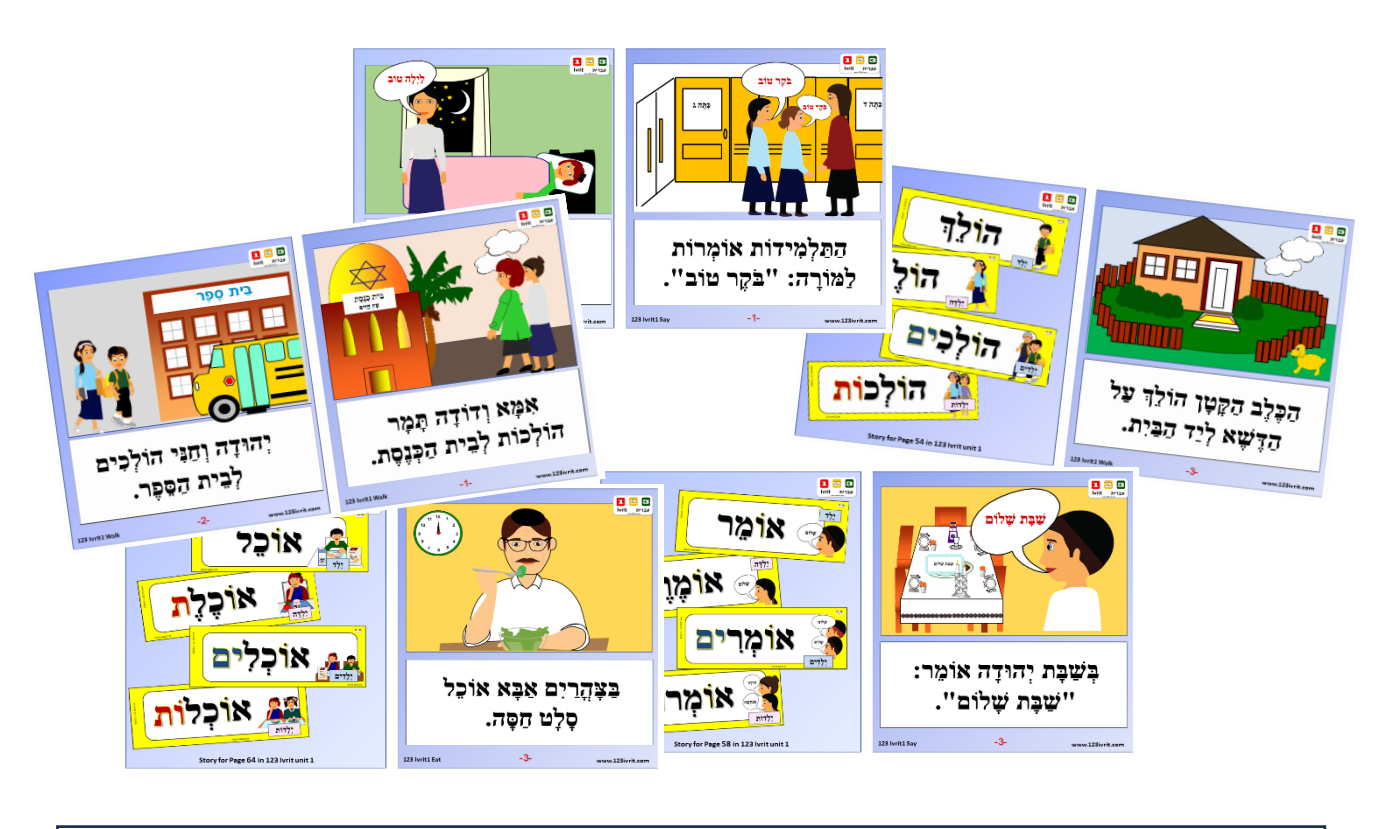

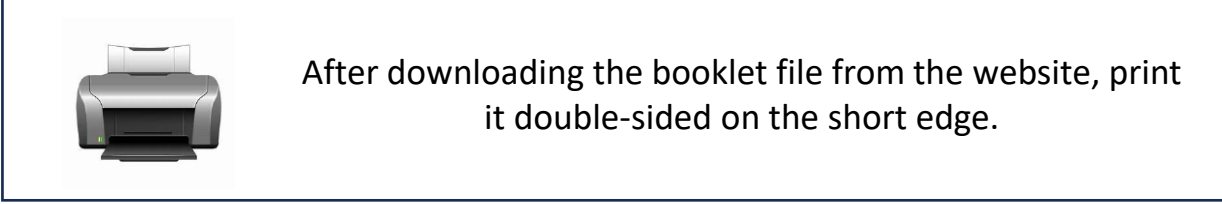

At the start of the 2024-2025 school year, this text is intended for workbook 1. Below is a list of pages in workbook 1 that this text references.

| עמוד 3  | עמוד 28 |
|---------|---------|
| 9 עמוד  | עמוד 33 |
| עמוד 15 | 34 עמוד |

| עמוד 45 |
|---------|
|         |
|         |
|         |

# Videos

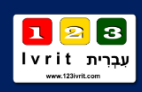

Some of the story booklets have been dubbed and are presented as video clips on our website. Currently, there are five videos available. As we receive positive feedback from the teachers using the program, we plan to add more videos.

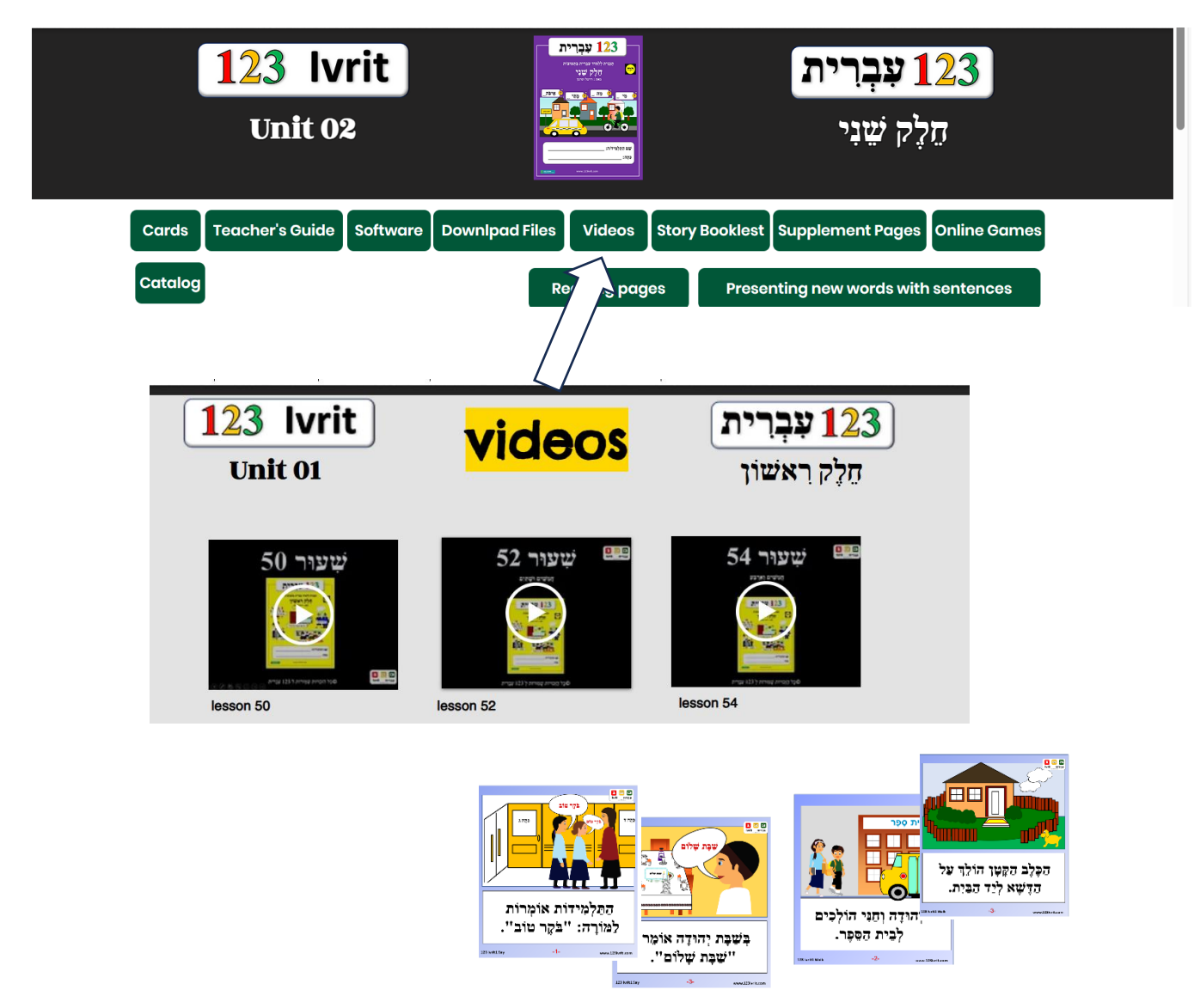

At the start of the 2024-2025 school year, this text is intended for workbook 1.

The videos aim to help students hear correct Hebrew. Teachers, please send your feedback to info@123ivrit.com

GAME 1

### \*How to Play the Following Interactive Game Using the SMART Board Software

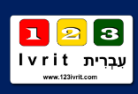

\*We recommend using online games instead (see pages 11-13), as they include Hebrew audio and offer more engaging gameplay options.

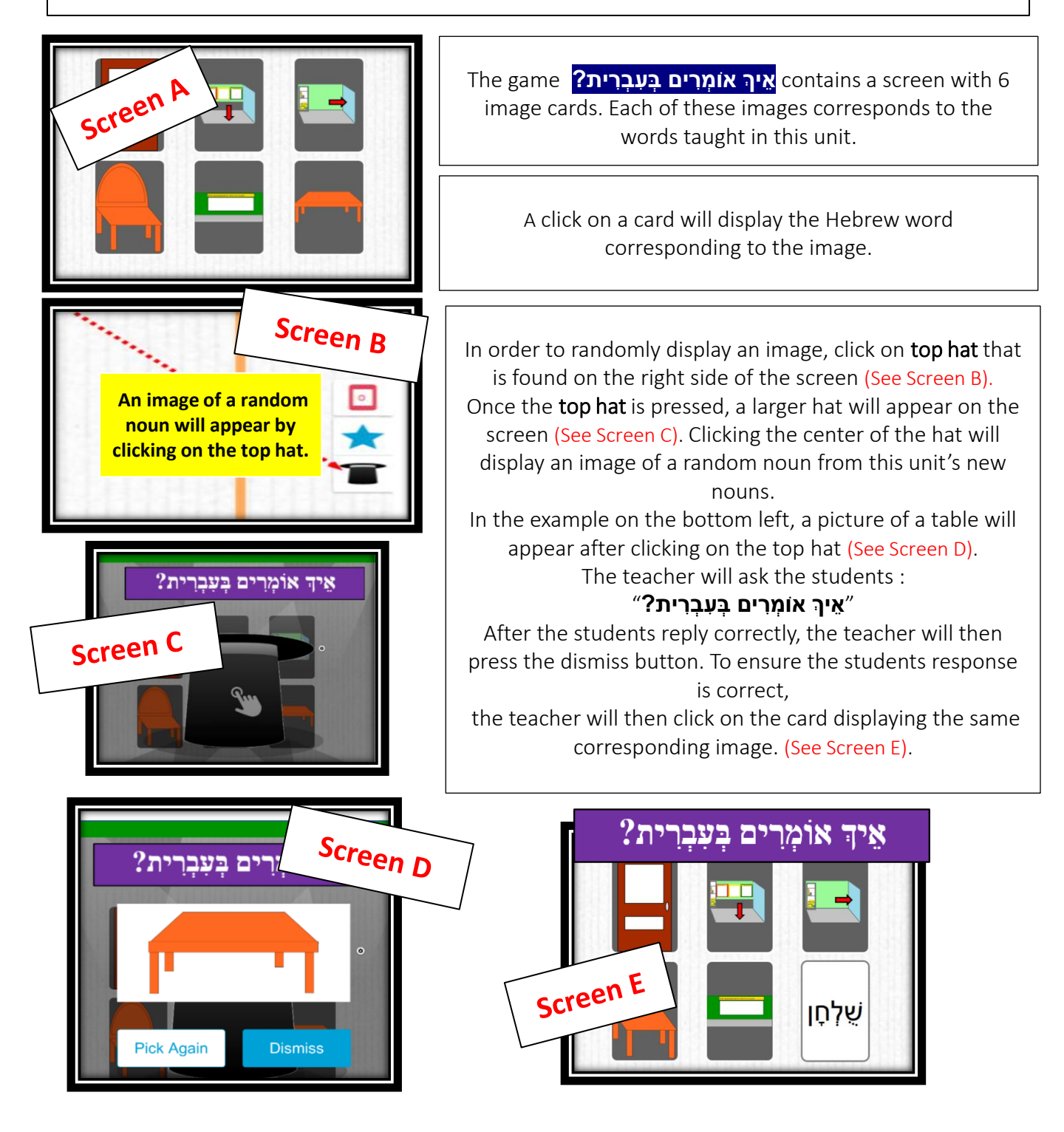

GAME 2

### \*How to Play the Following Interactive Game Using the SMART Board Software

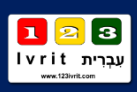

\*We recommend using online games instead (see pages 11-13), as they include Hebrew audio and offer more engaging gameplay options.

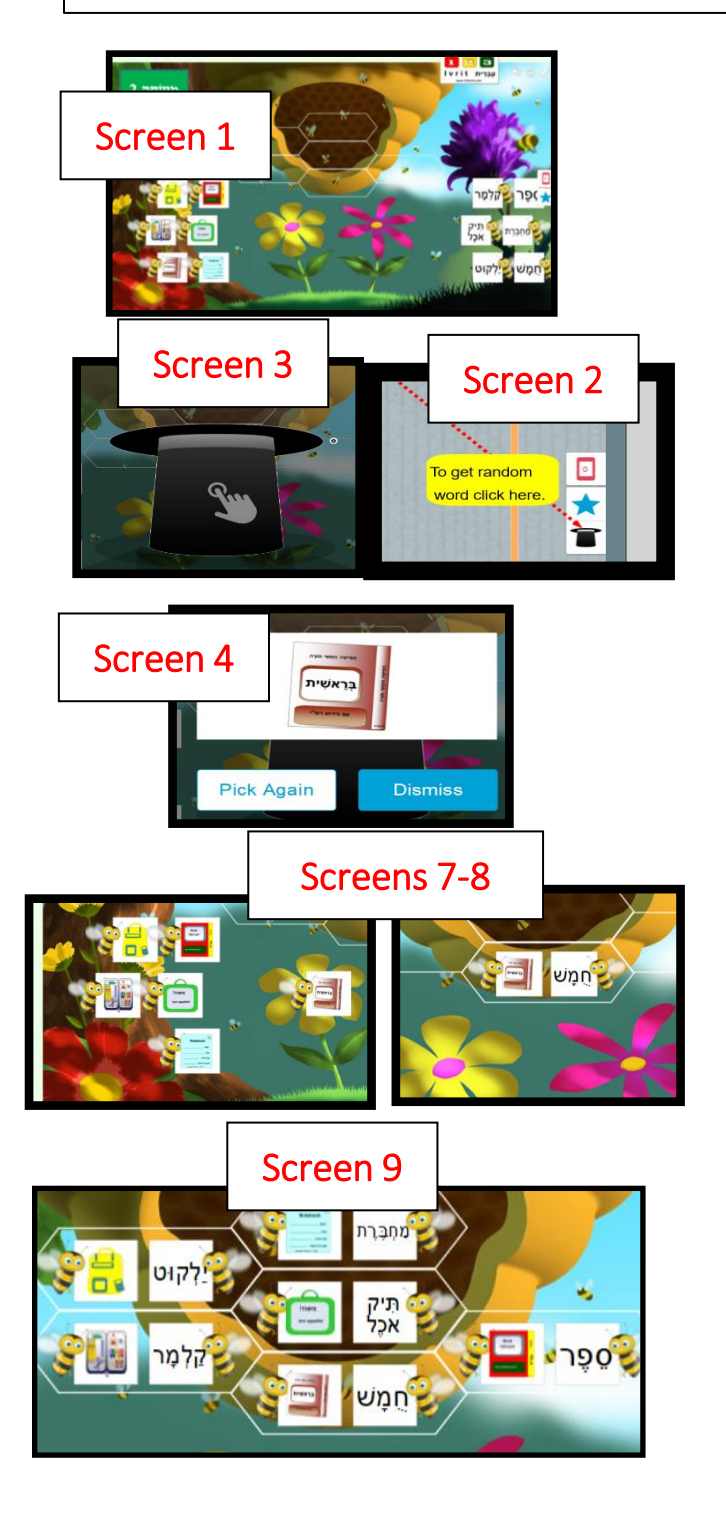

The game מְלָה וְצִיּוּר contains a screen with 12 cards which correspond to the new vocabulary: 6 words on the right and 6 images on the left. (See Screen 1)

In order to randomly display an image, click on the **top hat** button on the right side of the

#### screen. (See Screen 2)

Once the button is pressed, a larger **top hat** will appear on the screen. (See Screen 3) Clicking the center of the **top hat** will display an image of a random noun from this unit's new

#### words.

For example: on the bottom left, a picture of a Chumash will appear after clicking on the **top hat**.

(See Screen 4)

The teacher can ask a student to come to the board, or in the case of virtual teaching, he / she may call upon a student to reply on the screen מה הַמִּלָה?".

After the student replies, the teacher will press on the dismiss key and ask the student to find the matching word and image and to drag them to the flowers on the screens. (See Screens 7-8) If the answer is correct, the cards will move to the beehive above and the teacher can then call on additional students until the screen is complete.

(See Screen 9)

There are **196** nouns presented in **123** Ivrit Unit **2**. This table summarizes all the nouns in the student workbook.

|    |         |    | אַבָּר | 77         | נְבְרִית חֵלֶי | y 12 | גרת 23  | ָ <b>או</b> ב | עָּצָם ? | זמות | רְּשִׁימַת ל |           |               |
|----|---------|----|--------|------------|----------------|------|---------|---------------|----------|------|--------------|-----------|---------------|
| 1  | זכר     | 32 | דלת    | 63         | בית כנסת       | 94   | חלב     | 125           | כפפות    | 156  | שבוע         | 187       | רגלים         |
| 2  | נקבה    | 33 | חלון   | <b>6</b> 4 | בית            | 95   | תה      | 126           | צעיף     | 157  | יום          | 188       | עינים         |
| 3  | משפחה   | 34 | מטה    | 65         | בית ספר        | 96   | קפה     | 127           | מעיל     | 158  | שעה          | 189       | אזנים         |
| 4  | אבא     | 35 | רבים   | 66         | גינה           | 97   | שוקו    | 128           | ראש      | 159  | דקה          | 190       | גבות          |
| 5  | אמא     | 36 | רבות   | 67         | חצר            | 98   | מיץ     | 129           | גב       | 160  | אחד          | 191       | אצבעות        |
| 6  | סבא     | 37 | כדור   | 68         | בוקר           | 99   | שמש     | 130           | אוטובוס  | 161  | שנים         | 192       | צואר          |
| 7  | סבתא    | 38 | כדורים | 69         | צהרים          | 100  | רוח     | 131           | משאית    | 162  | שלושה        | 193       | פנים          |
| 8  | דוד     | 39 | שעונים | 70         | אחר הצהרים     | 101  | קשת     | 132           | אוטו     | 163  | ארבעה        | 194       | בבה           |
| 9  | דודה    | 40 | מיטות  | 71         | ערב            | 102  | שלג     | 133           | מונית    | 164  | חמישה        | 195       | שאלה          |
| 10 | תינוק   | 41 | ספות   | 72         | לילה           | 103  | גשם     | 134           | אופנים   | 165  | ששה          | 196       | תשובה         |
| 11 | תינוקת  | 42 | קוביה  | 73         | לוח            | 104  | איש שלג | 135           | רכבת     | 166  | שבעה         |           |               |
| 12 | ילד     | 43 | כוכב   | 74         | כיתה           | 105  | עלים    | 136           | כלב      | 167  | שמונה        |           |               |
| 13 | ילדה    | 44 | כוכבים | 75         | מחשב           | 106  | עננים   | 137           | חתול     | 168  | תשעה         |           |               |
| 14 | תלמיד   | 45 | עץ     | 76         | חומש           | 107  | חורף    | 138           | עכבר     | 169  | עשרה         |           |               |
| 15 | תלמידה  | 46 | עצים   | 77         | ספר            | 108  | קיץ     | 139           | צב       | 170  | אחד עשר      |           |               |
| 16 | תלמידים | 47 | פרח    | 78         | מחברת          | 109  | סתו     | 140           | שפן      | 171  | שנים עשר     |           |               |
| 17 | תלמידות | 48 | פרחים  | 79         | ילקוט          | 110  | אביב    | 141           | תוכי     | 172  | אחת          |           |               |
| 18 | אישר    | 49 | הר     | 80         | קלמר           | 111  | בגדים   | 142           | קול      | 173  | שתים         |           |               |
| 19 | אנשים   | 50 | הרים   | 81         | דבק            | 112  | חולצה   | 143           | רדיו     | 174  | שלוש         |           |               |
| 20 | אח      | 51 | תפוח   | 82         | מספרים         | 113  | חולצות  | 144           | שיר      | 175  | ארבע         |           |               |
| 21 | אחים    | 52 | תפוחים | 83         | עפרון          | 114  | הגורה   | 145           | תופים    | 176  | חמש          | IVR-0     | 2 MC          |
| 22 | אחות    | 53 | עולם   | 84         | כיתה           | 115  | מכנסים  | 146           | סיפור    | 177  | ששה          | In the ti | Itorial       |
| 23 | שולחן   | 54 | שמש    | 85         | ביצה           | 116  | מגפים   | 147           | פעמון    | 178  | שבע          | each pa   | ge            |
| 24 | ריצפה   | 55 | אדמה   | 86         | גלידה          | 117  | נעלים   | 148           | אמבטיה   | 179  | שמונה        | includes  | a list        |
| 25 | שטיח    | 56 | דשא    | 87         | גבינה          | 118  | חליפה   | 149           | מגבת     | 180  | תשע          | number    | s used.       |
| 26 | ארון    | 57 | שמים   | 88         | פיצה           | 119  | ציצית   | 150           | סבון     | 181  | עשר          | This pag  | ge<br>La list |
| 27 | דובי    | 58 | חיות   | 89         | חלה            | 120  | גרבים   | 151           | מסרק     | 182  | אחד עשרה     | of noun   | s, each       |
| 28 | כסא     | 59 | כלב    | 90         | ארוחה          | 121  | סודר    | 152           | כיור     | 183  | שתים עשרה    | with its  | anding        |
| 29 | שעון    | 60 | ארץ    | 91         | יוגורט         | 122  | כובעים  | 153           | ברז      | 184  | טלפון        | number    |               |
| 30 | ספה     | 61 | עיר    | 92         | לחם            | 123  | חצאית   | 154           | שנה      | 185  | צעצועים      |           |               |
| 31 | פח      | 62 | רחוב   | 93         | מים            | 124  | שמלה    | 155           | חודש     | 186  | ידים         |           |               |

### A Basic Guideline for Teachers to Present the Unit's New Nouns to Students

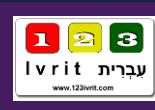

### Noun Flashcards

Each card contains:
A new noun in Hebrew
The English translation of the word
A symbol specifying the type of noun:
A symbol specifying the type of noun:
דבות אור רבים אור רבים אור
A corresponding image of the noun

-Light blue cards represent male nouns

-Light pink cards represent female nouns

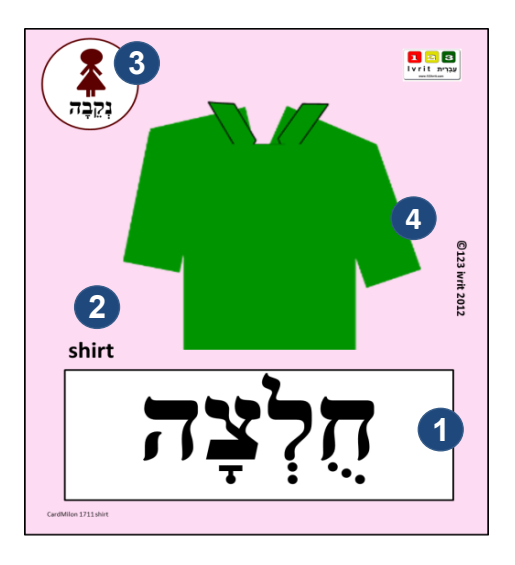

#### The Recommended Way to Present a New Noun Flashcard

A. The teacher reads the new word aloud and students are asked to repeat the word. Repetition is the key to fluency, so we recommend that this practice be done several times. Example: Teacher says: "חֻלְצָה". Students repeat: "חֻלְצָה".

**B.** The teacher must ensure that the students understand the meaning of the word. The teacher can ask for a volunteer from the class who will translate the word; it is better for a student to translate rather than the teacher. After the students have been introduced to the noun and have reviewed it through the activities and games, it is important that the teacher minimize the use of English and maximize the use of Hebrew. By doing so, fluency is achieved. To solidify comprehension of the new nouns without the use of English, the teacher can use body language, flashcards, and simple Hebrew sentences using words the students are familiar with.

C. The teacher will ask the class if the noun is female or male.

This is great reinforcement after the concepts of זָכָר 🚺 גָקָבָה 🔝 רְבָּים 👪 have been taught.

#### **D.** The teacher will say two to three sentences using the new Hebrew noun.

The sentences should be simple with words that the students are familiar with.

The sentences should describe the type of noun the new word is (זָכָר/נְקֵבָה/רַבִּים/רַבּוֹת)

At this point the students will repeat the sentences after the teacher.

Example: Teacher says: "זֹאָת חֵלְצָה יָפָה."

#### Students repeat: "זֹאָת חֻלְצָה יָפָה"

Teacher goes on to say: "זֹאָת חַלְצָה אֲרֵכָּה"

The teacher should also use hand motions to illustrate the meaning of the sentence. Through this, the students learn to explain the noun in an intuitive way.

See page 28 for an alternative option to present new words with sentences through online games.

### How New Nouns are Displayed on the SMART Board

In the **Main Menu**, a Click on the מָלוֹנִים key will take you back to the screen of the first **noun** taught in this unit.

For example: אָבִרנָה

Each flashcard displayed on the SMART Board corresponds to the large size flashcards for classroom use.

Each **noun** screen is displayed in the same format for consistent recognition.

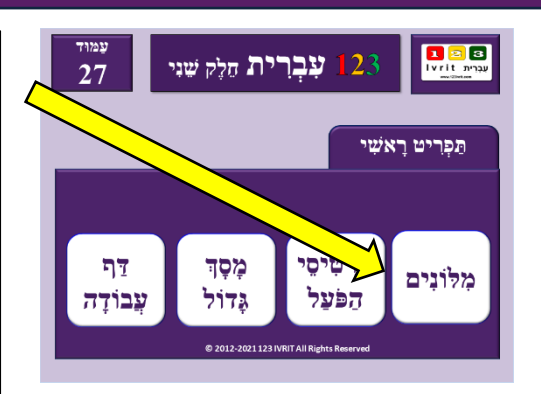

עבְרית vrit עבְרית

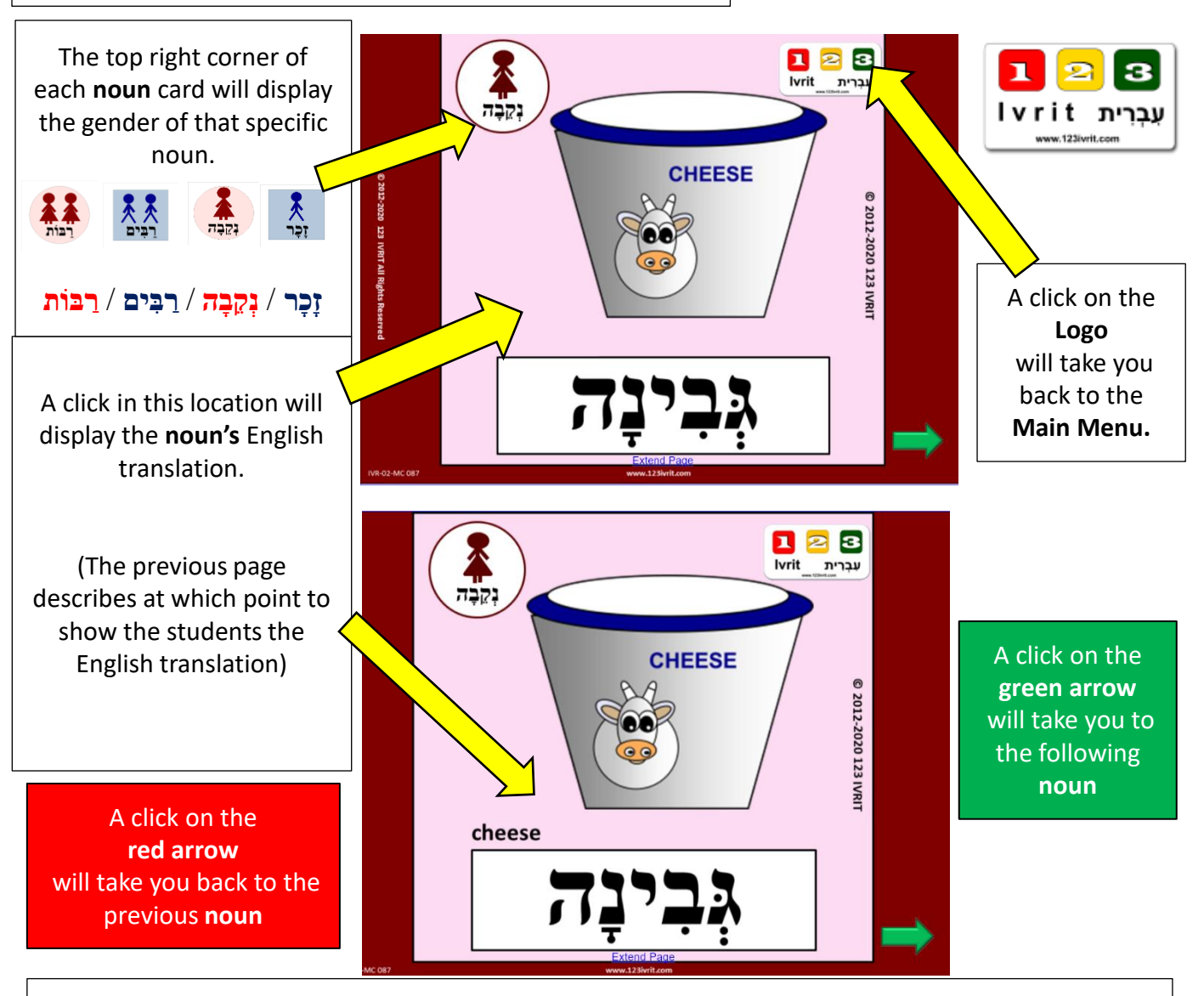

See the next page for an alternative option to present new words with sentences through online games.

### **Presenting New nouns with Sentences by Online Games**

This year, we introduced a feature that displays new vocabulary for book 1 along with example sentences through the **Wordwall** gaming app. This plugin can effectively replace the need for teachers to manually present vocabulary cards, allowing students to practice the words and sentences at home.

We decided to add this feature because many teachers using the program do not speak Hebrew as their native language. Hearing Hebrew through the software provides a more accurate way for students to become familiar with the language. Additionally, hearing the new words in context with sentences greatly aids in language acquisition.

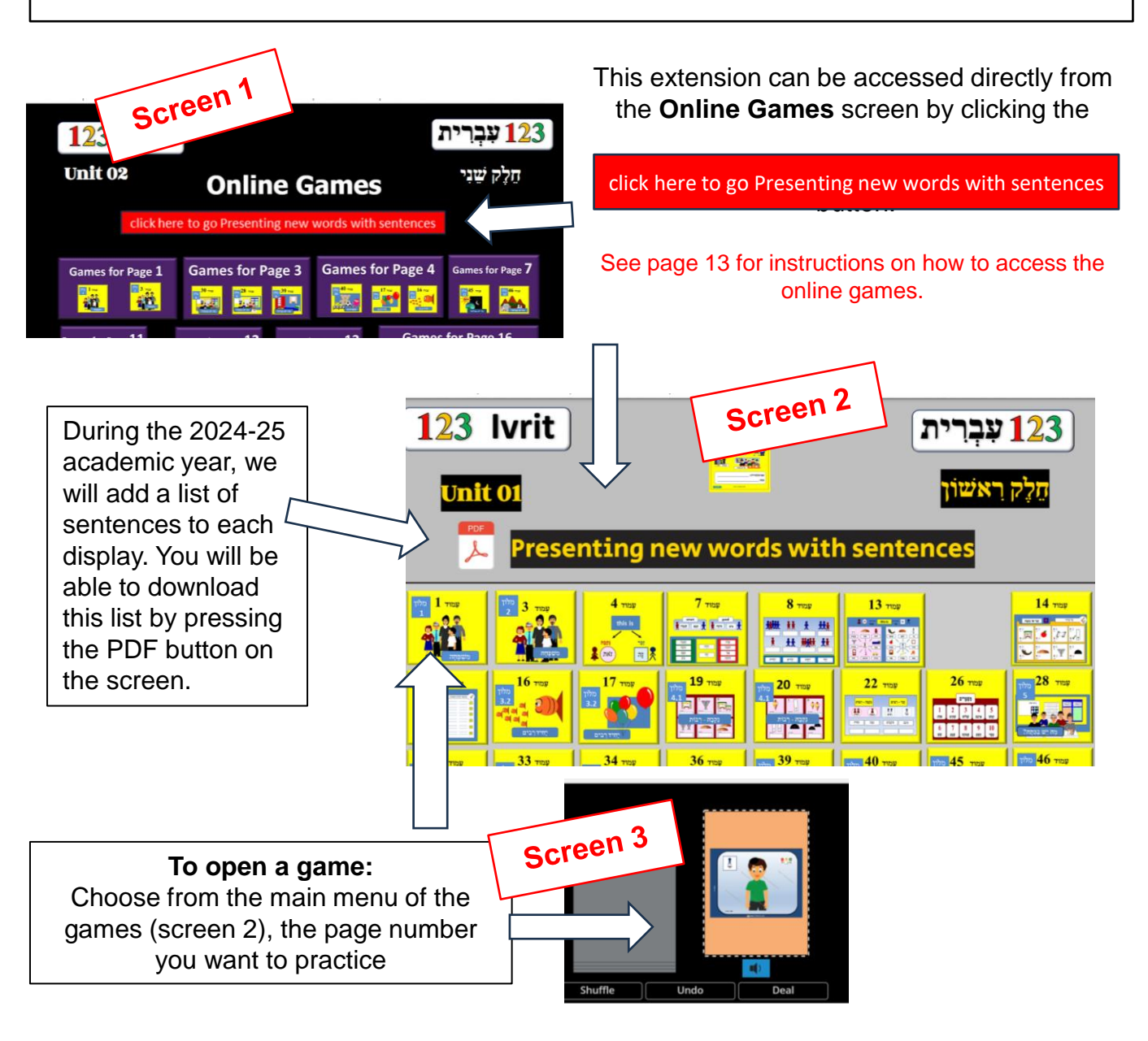

IVR-02-NMC

### רְשִׁימַת כַּרְטִיסֵי הַבְרָקָה כְּגוֹן פְּעָלִים/מִלוֹת יַחַס וְכַדּוֹמֶה

לְחוֹבֶרֶת 123 עִבְרִית חֵלֶק שֵׁנִי

| 1                                  | ļ                                       | 38                                                                                   | מאד                                                   | 70                                                   | כמה                                                            | 110                                                  | הולכת                                                    | באה 150                                                                                                    | 190                                                                                                    | יודעת                                                                        | היום 229                                                                          | 268                                           | צהובות                                             | 307                | שלושים                   |
|------------------------------------|-----------------------------------------|--------------------------------------------------------------------------------------|-------------------------------------------------------|------------------------------------------------------|----------------------------------------------------------------|------------------------------------------------------|----------------------------------------------------------|----------------------------------------------------------------------------------------------------|----------------------------------------------------------------------------------------------------|------------------------------------------------------------------------------|-----------------------------------------------------------------------------------|-----------------------------------------------|----------------------------------------------------|--------------------|--------------------------|
| 2                                  | 5                                       | 39                                                                                   | גדול                                                  | 71                                                   | מתי                                                            | 111                                                  | הולכים                                                   | באים 151                                                                                                    | 191                                                                                                    | יודעים                                                                       | כל יום 230                                                                        | 269                                           | כחולה                                              | 308                | ארבעים                   |
| 3                                  | ל                                       | 40                                                                                   | גדולה                                                 | 72                                                   | למה                                                            | 112                                                  | הולכות                                                   | באות 152                                                                                                    | 192                                                                                                    | יודעות                                                                       | תמיד <mark>231</mark>                                                             | 270                                           | ירוקה                                              | 309                | חמישים                   |
| 3.1                                | ל                                       | 41                                                                                   | גדולים                                                | 73                                                   | איזה                                                           | 113                                                  | אומר                                                     | משחק 153                                                                                                    | 193                                                                                                    | שואל                                                                         | כל הזמן <mark>232</mark>                                                          | 271                                           | כחול                                               | 310                | שישים                    |
| 4.1                                | מ                                       | 42                                                                                   | גדולות                                                | 74                                                   | איזו                                                           | 114                                                  | אומרת                                                    | משחקת <mark>15</mark> 4                                                                                               | 194                                                                                                    | שואלת                                                                        | הבוקר 233                                                                         | 272                                           | ירוק                                               | 311                | שבעים                    |
| 4                                  | מָה                                     | 43                                                                                   | קטן                                                   | 75                                                   | היכן                                                           | 115                                                  | אומרים                                                   | משחקים 155                                                                                                    | 195                                                                                                    | שואלים                                                                       | בל בוקר 234                                                                       | 273                                           | כחולים                                             | 312                | שמונים                   |
| 5                                  | Ļ                                       | 44                                                                                   | קטנה                                                  | 76                                                   | לאן                                                            | 116                                                  | אומרות                                                   | משחקות <mark>156</mark>                                                                                               | 196                                                                                                    | שואלות                                                                       | השבוע 235                                                                         | 274                                           | ירוקים                                             | 313                | תשעים                    |
| 6                                  | Ī                                       | 45                                                                                   | קטנים                                                 | 77                                                   | את מה                                                          | 117                                                  | אוכל                                                     | מתפלל <mark>157</mark>                                                                                                | 197                                                                                                    | צריך                                                                         | ל שבוע <mark>236</mark>                                                           | 275                                           | כחולות                                             | 314                | מאה                      |
| 7                                  | כן                                      | 46                                                                                   | קטנות                                                 | 78                                                   | עם מה                                                          | 118                                                  | אוכלת                                                    | מתפללת <mark>158</mark>                                                                                               | 198                                                                                                    | צריכה                                                                        | החודש 237                                                                         | 276                                           | ירוקות                                             | 315                | יפה                      |
| 8                                  | לא                                      | 47                                                                                   | חדש                                                   | 79                                                   | במה                                                            | 119                                                  | אוכלים                                                   | מתפללים <mark>159</mark>                                                                                              | 199                                                                                                    | צריכים                                                                       | ל חודש 238                                                                        | 277                                           | שחורה                                              | 316                | יפה                      |
| 9                                  | ישי                                     | 48                                                                                   | חַדָּשָׁה                                             | 80                                                   | עם מה                                                          | 120                                                  | אוכלות                                                   | מתפללות <mark>160</mark>                                                                                              | 200                                                                                                    | צריכות                                                                       | ה239                                                                              | 278                                           | אפורה                                              | 317                | יפים                     |
| 10                                 | אין                                     | 49                                                                                   | חדשים                                                 | 81                                                   | מָה עוֹשִׂים?                                                  | 121                                                  | שותה ז                                                   | עושה ז <mark>16</mark> 1                                                                                              | 201                                                                                                    | י.ש.ב                                                                        | כל 240                                                                            | 279                                           | שחור                                               | 318                | יפות                     |
| 11                                 | יש לי                                   | 50                                                                                   | חדשות                                                 | 82                                                   | מה הצבע?                                                       | 122                                                  | שותה נ                                                   | עושה נ 1 <mark>62</mark>                                                                                              | 202                                                                                                    | ע.מ.ד                                                                        | מדבר 241                                                                          | 280                                           | אפור                                               |                    |                          |
| 12                                 | אין לי                                  | 51                                                                                   | חזק                                                   | 83                                                   | אֲנִי זכר                                                      | 123                                                  | שותים                                                    | עושים 163                                                                                                    | 203                                                                                                    | ה.ל.כ                                                                        | מדברת 242                                                                         | 281                                           | שחורים                                             |                    |                          |
| 13                                 | זה                                      | 52                                                                                   | חזקה                                                  | 84                                                   | אֲנִי נקבה                                                     | 124                                                  | שותות                                                    | עושות 1 <mark>64</mark>                                                                                               | 204                                                                                                    | א.מ.ר                                                                        | מדברים 243                                                                        | 282                                           | אפורים                                             |                    |                          |
| 14                                 | זאת                                     | 53                                                                                   | חזקים                                                 | 85                                                   | אַתָּה                                                         | 125                                                  | לובש                                                     | רוחץ 165                                                                                                    | 205                                                                                                    | ל.ב.ש                                                                        | מדברות 244                                                                        | 283                                           | שחורות                                             |                    |                          |
| 15                                 | אלה                                     | 54                                                                                   | חזקות                                                 | 86                                                   | את                                                             | 126                                                  | לובשת                                                    | רוחצת <mark>166</mark>                                                                                                | 206                                                                                                    | ל.מ.ד                                                                        | נוסע 245                                                                          | 284                                           | אפורים                                             |                    |                          |
| 16                                 | האם                                     | 55                                                                                   | חם                                                    | 87                                                   | הוא                                                            | 127                                                  | לובשים                                                   | רוחצים 167                                                                                                    | 207                                                                                                    | א.כ.ל                                                                        | נוסעת <mark>246</mark>                                                            | 285                                           | לבנה                                               | Se                 | ee the                   |
| 17                                 | יש לי                                   | 56                                                                                   | חמה                                                   | 88                                                   | היא                                                            | 128                                                  | לובשות                                                   | רוחצות <mark>168</mark>                                                                                               | 208                                                                                                    | ש.ת.ה                                                                        | נוסעים 247                                                                        | 286                                           | חומה                                               | Ca                 | atalog                   |
| 18                                 | שלי                                     | 55.1                                                                                 | חמים                                                  | 89                                                   | אֲנַחְנוּ ז                                                    | 129                                                  | נוטל                                                     | רואה ז 169                                                                                                    | 209                                                                                                    | כ.ת.ב                                                                        | נוסעות 248                                                                        | 287                                           | לבן                                                | or                 | n page<br>35             |
| 19                                 | יש לנו                                  | 56.1                                                                                 | חמות                                                  | 90                                                   | אֲנַחְנוּ נ                                                    | 130                                                  | נוטלת                                                    | רואה נ <mark>170</mark>                                                                                               | 210                                                                                                    | ק.ר.א                                                                        | גר 249                                                                            | 288                                           | חום                                                |                    | 55                       |
| 20                                 | שלנו                                    | 57                                                                                   | ארוך                                                  | 91                                                   | אַתָּם                                                         | 131                                                  | נוטלים                                                   | רואים 171                                                                                                    | 211                                                                                                    | פּ.ל.ל                                                                       | גרה 250                                                                           | 289                                           | לבנים                                              |                    |                          |
| 21                                 | שלי                                     | 58                                                                                   | ארוכה                                                 | 92                                                   | אַתָּן                                                         | 132                                                  | נוטלות                                                   | רואות 172                                                                                                    | 212                                                                                                    | ק.ו.מ                                                                        | גרים 251                                                                          | 290                                           | חומים                                              | IVR-0              | 2-NMC                    |
| 22                                 | שלנו                                    | 57.1                                                                                 | ארוכים                                                | 93                                                   | הם                                                             | 133                                                  | לומד                                                     | שומע 173                                                                                                    | 213                                                                                                    | ע.ש.ה                                                                        | גרות 252                                                                          | 291                                           | לבנות ן                                            |                    |                          |
| 23                                 | יש לד                                   | 58.1                                                                                 | ארוכות                                                | 94                                                   | הן                                                             | 134                                                  | לומדת                                                    | שומעת 174                                                                                                    | 214                                                                                                    | ב.ו.א                                                                        | שם 253                                                                            | 292                                           | חומות                                              | In the t           | utorial,                 |
| 24                                 | שלה                                     | 59                                                                                   | קר                                                    | 95                                                   | טוב                                                            | 135                                                  | למדים                                                    | שומעים <mark>175</mark>                                                                                               | 215                                                                                                    | ש.ח.ק                                                                        | שמה <mark>25</mark> 4                                                             | 293                                           | סגול                                               | each pa<br>include | age<br>s a list of       |
| 25                                 | יש לך                                   | 60                                                                                   | קרה                                                   | 96                                                   | טובה                                                           | 136                                                  | לומדות                                                   | שומעות <mark>176</mark>                                                                                               | 216                                                                                                    | י.כ.ל                                                                        | שמים 255                                                                          | 294                                           | ורוד                                               | the card           | d<br>rs used             |
| 26                                 | שלך                                     | 59.1                                                                                 | קרים                                                  | 97                                                   | טובים                                                          | 137                                                  | כותב                                                     | רץ 177                                                                                                    | 217                                                                                                    | ר.א.ה                                                                        | שמות <mark>256</mark>                                                             | 295                                           | סגולה                                              | This page          | ge                       |
| 27                                 | על                                      | 60.1                                                                                 | קרות                                                  | 98                                                   | טובות                                                          | 138                                                  | כותבת                                                    | רצה 178                                                                                                    | 218                                                                                                    | ש.מ.ע                                                                        | ש.י.מ. 257                                                                        | 296                                           | ורודה                                              | word, e            | s a list of<br>each with |
| 28                                 | תחת                                     | 61                                                                                   | קצר                                                   | 99                                                   | קשה זכר                                                        | 139                                                  | כותבים                                                   | רצים 179                                                                                                    | 219                                                                                                    | א.ה.ב                                                                        | ג.ו.ר 258                                                                         | 297                                           | סגולים                                             | its                | onding                   |
| 29                                 | ליד                                     | 62                                                                                   | קצרה                                                  | 100                                                  | קשה                                                            | 140                                                  | כותבות                                                   | רצות <mark>180</mark>                                                                                                 | 220                                                                                                    | ר.צ.ה                                                                        | נ.ס.ע 259                                                                         | 298                                           | ורודות                                             | number             | r.                       |
| 30                                 | בחוץ                                    | 61.1                                                                                 | קצריה                                                 | 101                                                  |                                                                | 1/1                                                  |                                                          | 101                                                                                                    | 001                                                                                                    | <u>د</u> ب ب                                                                 | 260                                                                               | 299                                           | סגולות                                             |                    |                          |
| 31                                 | 1                                       |                                                                                      |                                                       | 101                                                  | יושב                                                           | 141                                                  | קורא                                                     | אוהב 181                                                                                                    | 221                                                                                                    | 7.8.₩                                                                        | 200 1.1.1                                                                         |                                               |                                                    |                    |                          |
| <b>J</b> I                         | בין                                     | 62.1                                                                                 | קצרות                                                 | 101                                                  | יושב<br>יושבת                                                  | 141                                                  | קורא<br>קוראת                                            | אוהב 181<br>אוהבת 182                                                                                                 | 221<br>222                                                                                                    | י.ד.ע.<br>י.ד.ע                                                              | י ב.ו <sup>-</sup> 200<br>אדומה 261                                               | 300                                           | ורודות                                             |                    |                          |
| 32                                 | בין<br>עם                               | 62.1<br>63                                                                           | קצרות<br>סעים                                         | 101<br>102<br>103                                    | יושב<br>יושבת<br>יושבים                                        | 141<br>142<br>143                                    | קורא<br>קוראת<br>קוראים                                  | אוהב 181<br>אוהבת 182<br>אוהבים 183                                                                                   | 221<br>222<br>223                                                                                                  | ש.א.י<br>י.ד.ע<br>ר.ח.צ                                                      | 200 אדומה<br>261 אדומה<br>262 צהובה                                               | 300<br>301                                    | ורודות<br>כתום                                     |                    |                          |
| 32<br>32.1                         | בין<br>עם<br>בלי                        | 62.1<br>63<br>64                                                                     | קצרות<br>טעים<br>טעימה                                | 101<br>102<br>103<br>104                             | יושבת<br>יושבת<br>יושבים<br>יושבות                             | 141<br>142<br>143<br>144                             | קורא<br>קוראת<br>קוראים<br>קוראות                        | אוהב 181<br>אוהבת 182<br>אוהבים 183<br>אוהבות 184                                                                     | <ul><li>221</li><li>222</li><li>223</li><li>224</li></ul>                                                          | ש.א.י<br>י.ד.ע<br>ר.ח.צ<br>ר.ו.צ                                             | 260 אדומה<br>261 אדומה<br>262 צהובה<br>263 אדום                                   | 300<br>301<br>302                             | ורודות<br>כתום<br>כתומה                            |                    |                          |
| 32<br>32.1<br>33                   | בין<br>עם<br>בלי<br>אחרי                | 62.1<br>63<br>64<br>65                                                               | קצרות<br>סעים<br>טעימה<br>טעימים                      | 101<br>102<br>103<br>104<br>105                      | יושבת<br>יושבת<br>יושבים<br>יושבות<br>עומד                     | 141<br>142<br>143<br>144<br>145                      | קורא<br>קוראת<br>קוראים<br>קוראות<br>קם                  | אוהב 181<br>אוהבת 182<br>אוהבים 183<br>אוהבים 184<br>אוהבות 184<br>רוצה ז 185                                         | <ul> <li>221</li> <li>222</li> <li>223</li> <li>224</li> <li>225</li> </ul>                                        | ש.א.י<br>י.ד.ע<br>ר.ח.צ<br>ר.ו.צ<br>כל פעם                                   | 260 אדומה<br>261 אדומה<br>262 צהובה<br>263 אדום<br>264                            | 300<br>301<br>302<br>303                      | ורודות<br>כתום<br>כתומה<br>כתומים                  |                    |                          |
| 32<br>32.1<br>33<br>34             | בין<br>עם<br>בלי<br>אחרי<br>לפני        | <ul> <li>62.1</li> <li>63</li> <li>64</li> <li>65</li> <li>66</li> </ul>             | קצרות<br>קצרות<br>טעים<br>טעימה<br>טעימים<br>טעימות   | 101<br>102<br>103<br>104<br>105<br>106               | יושבת<br>יושבת<br>יושבים<br>יושבות<br>עומד<br>עומדת            | 141<br>142<br>143<br>144<br>145<br>146               | קורא<br>קוראת<br>קוראים<br>קוראות<br>קמה                 | אוהב 181<br>אוהבת 182<br>אוהבים 183<br>אוהבות 184<br>אוהבות 185<br>רוצה ז 185                                         | <ul> <li>221</li> <li>222</li> <li>223</li> <li>224</li> <li>225</li> <li>226</li> </ul>                           | א.א.ע<br>י.ד.ע<br>ר.ח.צ<br>ר.ו.צ<br>כל פעם<br>אף פעם                         | 261 אדומה<br>262 צהובה<br>263 אדום<br>263 264<br>265                              | 300<br>301<br>302<br>303<br>304               | ורודות<br>כתום<br>כתומה<br>כתומים<br>כתומים        |                    |                          |
| 32<br>32.1<br>33<br>34<br>35       | בין<br>עם<br>בלי<br>אחרי<br>לפני<br>לאט | <ul> <li>62.1</li> <li>63</li> <li>64</li> <li>65</li> <li>66</li> <li>67</li> </ul> | קצרות<br>סעים<br>טעימה<br>טעימים<br>טעימות<br>טעימות  | 101<br>102<br>103<br>104<br>105<br>106<br>107        | יושבת<br>יושבת<br>יושבים<br>יושבות<br>עומד<br>עומדת<br>עומדים  | 141<br>142<br>143<br>144<br>145<br>146<br>147        | קורא<br>קוראת<br>קוראים<br>קוראות<br>קמה<br>קמים         | אוהב 181<br>אוהבת 182<br>אוהבים 183<br>אוהבים 183<br>אוהבות 184<br>רוצה ז 185<br>רוצה נ 186<br>רוצה נ 187             | <ul> <li>221</li> <li>222</li> <li>223</li> <li>224</li> <li>225</li> <li>226</li> <li>227</li> </ul>              | י.ד.ע<br>י.ד.ע<br>ר.ח.צ<br>ר.ו.צ<br>כל פעם<br>אף פעם<br>עכשו                 | 260 ב. ד<br>אדומה<br>261 צהובה<br>262 צהובה<br>263 אדום<br>264<br>265<br>266      | 300<br>301<br>302<br>303<br>304<br>305        | ורודות<br>כתום<br>כתומה<br>כתומים<br>כתומות<br>עשר |                    |                          |
| 32<br>32.1<br>33<br>34<br>35<br>36 | בין<br>עם<br>בלי<br>אחרי<br>לפני<br>לאט | 62.1<br>63<br>64<br>65<br>66<br>67<br>68                                             | קצרות<br>קצרות<br>טעים<br>טעימה<br>טעימים<br>מי<br>מי | 101<br>102<br>103<br>104<br>105<br>106<br>107<br>108 | יושבת<br>יושבים<br>יושבים<br>יושבות<br>עומד<br>עומדת<br>עומדים | 141<br>142<br>143<br>144<br>145<br>146<br>147<br>148 | קורא<br>קוראת<br>קוראים<br>קוראות<br>קמה<br>קמים<br>קמות | אוהב 181<br>אוהבת 182<br>אוהבים 183<br>אוהבים 183<br>אוהבות 184<br>רוצה ז 185<br>רוצה נ 186<br>רוצים 187<br>רוצים 188 | <ul> <li>221</li> <li>222</li> <li>223</li> <li>224</li> <li>225</li> <li>226</li> <li>227</li> <li>228</li> </ul> | א.א.ע<br>י.ד.ע<br>ר.ח.צ<br>ר.ח<br>גר.ט<br>כל פעם<br>אף פעם<br>עכשו<br>לפעמים | 260 ב.י.<br>261 אדומה<br>262 צהובה<br>263 אדום<br>264<br>265<br>266<br>266<br>267 | 300<br>301<br>302<br>303<br>304<br>305<br>306 | ורודות<br>כתום<br>כתומה<br>כתומים<br>כתומות<br>עשר |                    |                          |

123 Ivrit 02 – Teacher's Guide

### Many verbs are taught in 123 עִבְרִית books 1, 2, and 3. Here is a list of the verbs in the order they are taught:

|     | 2    | 3     |
|-----|------|-------|
| lvr | it : | עבריח |

| Book 3 Page #    | Book 2 Page # | <mark>Book 1 Page #</mark> |       | מַה פַּרוּשׁ? | שֹׁרֶשׁ |  |
|------------------|---------------|----------------------------|-------|---------------|---------|--|
| 29, 33-36, 38-39 | 30,31         | 67                         | 63-64 | eat           | א.כ.ל   |  |
| 33-36            | 59            | 95                         | 58-59 | say, speak    | א.מ.ר   |  |
| 27               | 16-17         |                            | 96    | come          | ב.ו.א   |  |
| 3, 21            | 18, 19, 33    | 55 <i>,</i> 60             | 54    | walk, go      | ה.ל.כ   |  |
| 14               | 18, 19, 33    | 60                         | 50-51 | sit           | י.ש.ב   |  |
| 4, 6,7,12        | 23,24         | 90-91                      | 87    | write         | כ.ת.ב   |  |
| 32, 36,38-39     | 68            | 79                         | 70    | ear           | ל.ב.ש   |  |
|                  | 23,24         | 90-91                      | 86    | learn         | ל.מ.ד   |  |
|                  | 18, 19, 33    | 60                         | 52-53 | stand         | ע.מ.ד   |  |
| 3                | 27            |                            | 94    | do            | ע.ש.ה   |  |
|                  | 25-26         | 97                         | 89-91 | pray          | פּ.ל.ל. |  |
| 38-39            | 16-17         | 95,97                      | 93    | get up, wake  | ק.ו.מ   |  |
| 6-7,11-12        | 23,24         | 90                         | 88    | read          | ק.ר.א   |  |
|                  | 25-26         |                            | 98    | play game     | שׂ.ח.ק  |  |
| 29, 33, 38-39    | 32            |                            | 66    | drink         | ש.ת.ה   |  |

### Here is a list of the new verbs that are taught in Book 2:

| Book 2 ~ Page # | מַה פֵּרוּשׁ? | שֹׁרֶשׁ       |  |
|-----------------|---------------|---------------|--|
| 30,31           | see           | ר.א.ה         |  |
| 54-55           | run           | <b>Ľ.1.</b> 7 |  |
| 66              | wash          | ר.ח.צ         |  |
| 86              | want          | ר.צ.ה         |  |
| 58              | hear          | ש.מ.ע         |  |

| Book 2 ~ Page # | מה פֵרוּשׁ? | שׂרֶשׁ |  |
|-----------------|-------------|--------|--|
| 85              | love        | א.ה.ב  |  |
| 80              | know        | י.ד.ע  |  |
| 51              | drive       | L.O.Y  |  |
| 87              | need        | צ.ר.כ  |  |

#### Here is a list of new verbs that are taught in Book 3:

| Chapter # | מֵה פֵּרוּשׁ?   | שֹׁרָשׁ | Chapter # | מַה פֵּרוּשׁ? | שֹׁרָשׁ | Chapter # | מַה פֵּרוּשׁ? | שֹׁרָשׁ |
|-----------|-----------------|---------|-----------|---------------|---------|-----------|---------------|---------|
| 2         | fall            | נ.פ.ל   | 2         | go down       | י.ר.ד   | 4         | cook          | ב.ש.ל   |
| 3         | answer          | ע.נ.ה   | 3         | sleep         | י.ש.נ   | 1         | cut           | ۲.ז.۲   |
|           | arrange, put in |         | 4         | prepare       | כ.ר.ב   |           |               |         |
| 5         | order           | ע.ר.כ   | 2         | take          | ל.ק.ח   | 1         | glue          | ד.ב.ק   |
| 4         | bay             | ק.נ.ה   | 5         | pour          | 2.7.2   | 2         | come back     | ה.ז.ר   |
| 7         | open            | פ.ת.ד   | 1         | erase         | מ.ח.ק   | 2         | think         | ח.ש.ב   |
| 1         | ask             | ש.א.ל   | 2         | wash hands    | נ.ט.ל   | 4         | cut           | ה.כ     |

## How Verbs are Displayed on the SMART Board

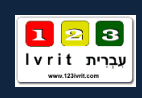

Clicking on the **בעלים בהוה** button (that appears on the flashcard screen), will take you back to the screen of the first **verb** taught in this lesson. For example: הּוֹלֶך Each flashcard displayed on the SMART Board corresponds to the large size flashcards for classroom use. Each **verb** screen is displayed in the same format for consistent recognition. If an image does not צוּרַת מָקוֹר עברית Ivrit appear on the flashcard, a click in this .... A click on the 20 123 lvri location will Logo display the will take you verb's English back to the translation Main Menu. A click on the A click on the VR-03-NMC-10 red arrow green arrow will take you will take you גאג רפים **२** back to the to the previous following verb. verb. הולכות : הוֹלכים # 🗄 🌢 🖪 🎙 גא רַבִּים **ג** נְקַבָה 

To practice **conjugating verbs** in their different forms, click on the buttons above the word which will then display their appropriate conjugation.

Sample Student Workbook Page (Page 60) Displaying the New Verbs Corresponding to page 60 Main Menu עמוד ב 🖻 🔁 🛿 עברית Ivrit עברית הלק שני 60 of the Student Workbook עַבְרֵית 123 עמוד 60 תפריט ראשי This screen is the יואָה 🚺 וואָה **f**t 1 H רואים 😐 רואות Main Menu for page 60 כַּרְטִיסֵי הַפּּעַל of the student workbook. מה האים? מַסָד גָּדוֹל 2170 פה עושים? It displays the buttons used to לוח הפעל בצהרים ירס, רוּאָה лN, בּלַיָלָה ಹಡಿಗೆ רוּאָת אַנקנו navigate through the lesson. דָף עֵבוֹדָה בקיץ שלג अज़्र רוֹאָים שרש בדרף לא רואות אתר ר.א.ה © 2012-2021 123 IVRIT All Rights Reserved 2 Step 1: Learn the verb ר.א.ה in present tense. 5 minutes 3 לות הפעל בהוה לוח הפעל The teacher shows the הוה Screen 1 Screens 2-5 ר.א.ה students the verbs' chart in present tense and says: אני את היא אַני אַקָּה הוא אַקָּה הוא ינלד רואה" כלדה רואה יַלַדִים רוֹאָים ילדות רואות" אַני אָק הָיא ងតុវ ច្រ ۵Ņ8 The students need to repeat what he/ she says three times. Screen 1 מה השרש? אַקָּם דַם <u>הוֶה – כּרִטִיסֵי הַפּּעַל</u> \*\* The teacher shows the The teacher shows each individual verb שׂרשׁ Screens 2-5 אַנקונו in a card format "יֵלֶד רוֹאָה": אקן קן Screen 6 After that, the teacher says: \*\* "דְנָי רוֹאָה , to explain to the students that you can ראה replace the word vith any male name. If the teacher is teaching a boys' class, the teacher will point at a specific boy and replace the word replace the word Screen 7 and asks the students for the student's name. 1 🖂 🖬 the meaning of the word. The teacher will then show the card in the female Once the students answer, version: the teacher clicks on the see <u>יַלְדָה רוֹאָה. אַתְ רוֹאָה. " יַלִדָה ווֹאָה.</u> שׁרֵש If the teacher is teaching a girls' class, he/she should replace the word ילדה with a student's name. and the correct answer will If the teacher is teaching a class of boys he/she can appear. point to two students and say their names. For Screen 7 example: "היים ודני רוֹאִים" and vice versa for רוֹאוֹת.

35

### How to Build a Hebrew Sentence on the SMART Board

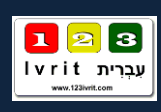

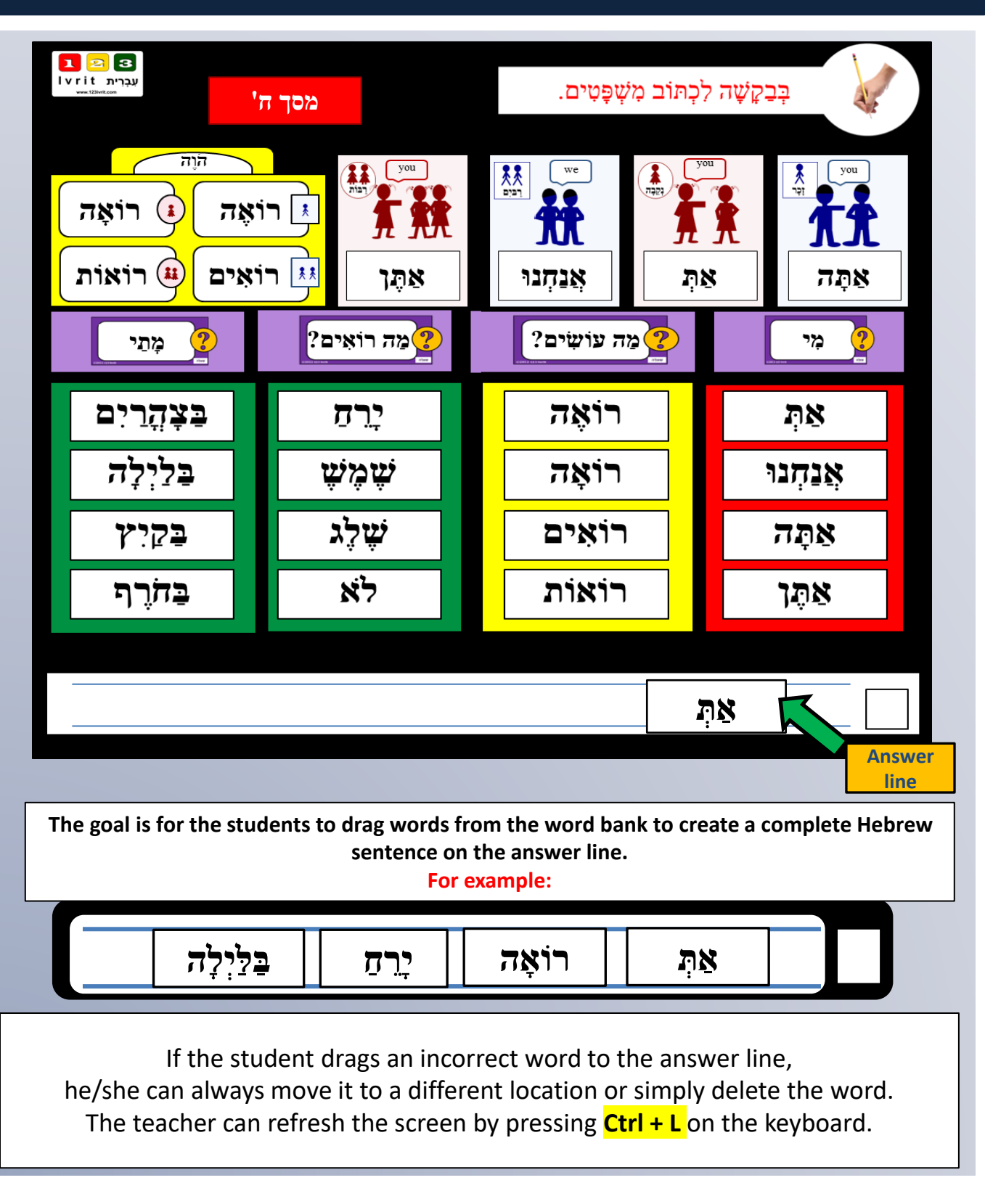

### 524 flashcards including nouns, verbs, and other keywords.

All cards can be downloaded as a printable file.

they also appeared on the software in the appropriate lesson plan and can be simply navigated to the desired configuration.

\*\*\*\*

Printed cards on 120 g paper with color printing are available for order. See the booklet catalog for details.

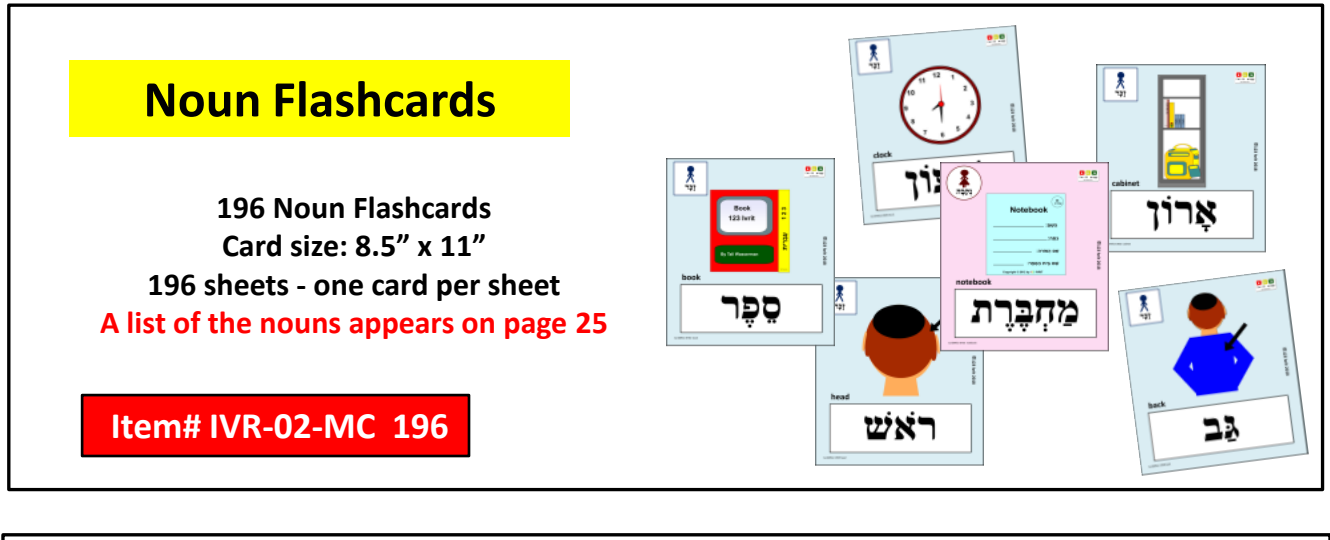

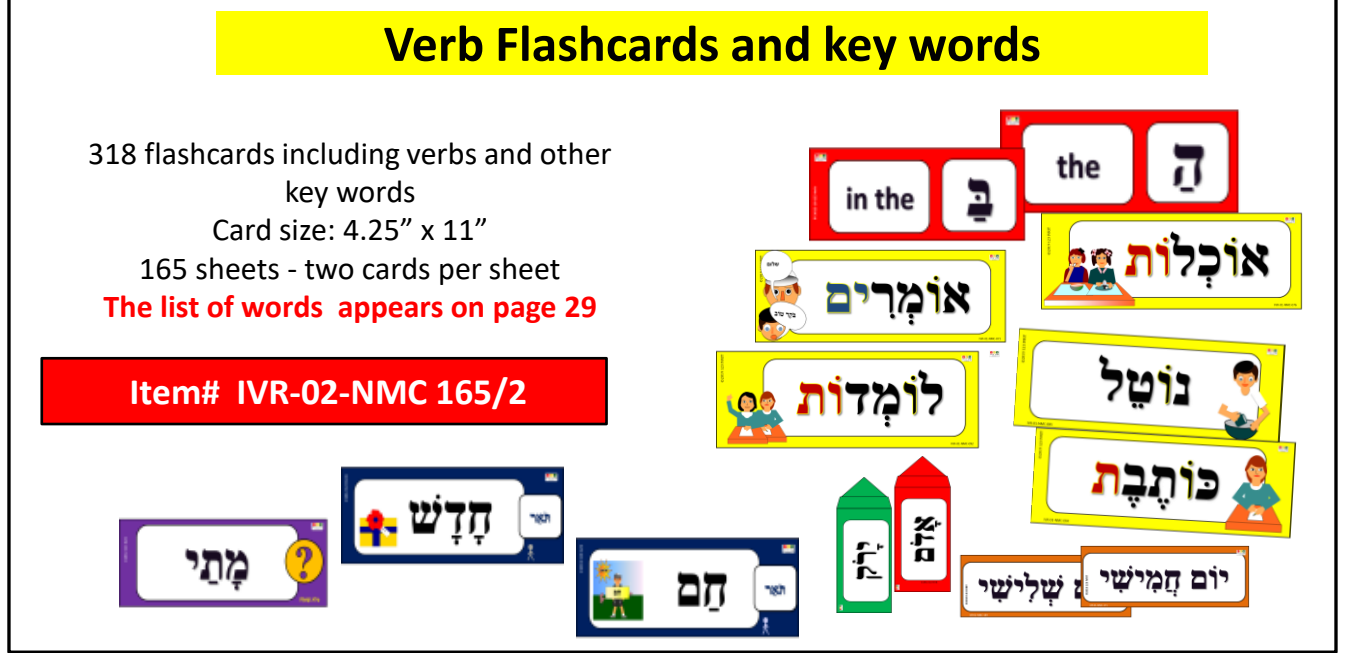

# **Student Flashcards**

All the flashcards are available for download on the website in a reduced size.

Additionally, you can print the noun cards double-sided.

See the details of the cards below.

#### **196 Noun Double Sided Flashcards** 11 double sided pages 101 ערב 18 cards per page סבתא אחר במר 196 double sided cards in total סצהרים דוֹד דגנים ביצה Recommended for resource room use ארוחת אחות יוגורט and/or home use בקר גים 78 ננבו עפה Item# IVR02-MC 11/18

### **126 Plural Noun Double Sided Flashcards**

7 double sided pages 18 cards per page 126 double sided cards in total Recommended for resource room use and/or home use
Item# IVR01-MCR 14/18

**318 Flashcards Including Verbs and Other Key Words** 

#### 18 sheets – 18 cards per sheet 318 cards in total

Recommended for resource room use and/or home use

Item# IVR-02-NMC 18/18

| ליד ד ליד שיב ליד שיב ליד שיב שיב ליד שיב שיב שיב שיב שיב שיב שיב שיב שיב שיב | י.ש.ב ב ה.ל. ה אות ז<br>ע.מ.ד ה א.מ. זאת אות ו  | מפתת - גבוה<br>מעל - נמוף        |
|-------------------------------------------------------------------------------|-------------------------------------------------|----------------------------------|
| ל סי ב מתוץ                                                                   | م.د.ל 🞗 כ.ת.: ( and ب.د. ا<br>س.ת.ה کی ק.ר. ۶ ה | טוֹב / 🧿 אֵיזָה<br>רע X 🗿 אָיזוֹ |
| על ַ בּוּל אָ פּ<br>פּסת ַ בְּקוו אָ                                          | ע.ש.ה. ש.ה. מייה<br>ב.ו.א 🔐 ב.ט.ל מיי           | תם 🔜 📀 איפה<br>קר 🚝 📀 כמה        |